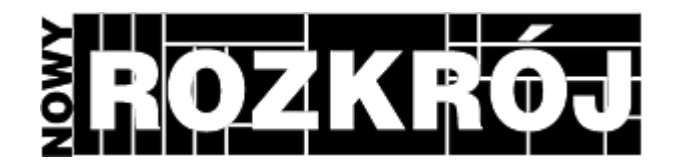

Nowy Rozkrój - program do optymalizacji rozrysów płyt.

Podręcznik Użytkownika

# Spis Treści

## Część I Wstęp

| 1 | O programie   |         | 4  |
|---|---------------|---------|----|
| 2 | Instalacja    |         | 5  |
| 3 | Klucz sprzęto | wy      | 10 |
| 4 | Podstawowe    | pojęcia | 13 |
| 5 | Pierwszy rozr | ys      |    |
|   | Arkusze       | -       | 15 |
|   | Formatki      |         | 18 |
|   | Rozrys        |         | 20 |

## Część II Jak używać

| 2 | 2 |
|---|---|
| 4 | J |

4

| Dodaj<br>Ustawienia arkusza<br>Usuń<br>Edytuj<br>Drukuj | 24<br>25<br>31<br>31<br>32<br>33 |
|---------------------------------------------------------|----------------------------------|
| Ustawienia arkusza<br>Usuń<br>Edytuj<br>Drukuj          |                                  |
| Usuń<br>Edytuj<br>Drukuj                                |                                  |
| Edytuj<br>Drukuj                                        |                                  |
| Drukuj                                                  | 32<br>33                         |
|                                                         | 33                               |
| Podgląd Wydruku                                         |                                  |
| Zlecenia                                                | 33                               |
| Baza                                                    | 35                               |
| Archiwum                                                | 35                               |
| Орсје                                                   | 35                               |
| Ogólne                                                  | 36                               |
| Ustawienia wydruku                                      | 36                               |
| Etykiety                                                | 40                               |
| 2 Formatki. Zlecenia                                    | 41                               |
| Lista zleceń                                            | 42                               |
| Dodaj                                                   | 43                               |
| Usuń                                                    | 44                               |
| Nazwa                                                   | 44                               |
| Drukuj                                                  | 44                               |
| Podgląd                                                 | 45                               |
| Zlecenie                                                | 45                               |
| Odpady / Magazyn Pośredni                               | 45                               |
| Lista formatek                                          | 47                               |
| Dodaj                                                   |                                  |
| Usuń                                                    | 49                               |
| Edytuj                                                  | 49                               |
| Drukuj                                                  | 49                               |
| Podgląd                                                 | 50                               |
| Zbierz                                                  | 50                               |
| Rozrys                                                  | 52                               |
| Ваza                                                    | 53                               |
| Baza Zestawów Standardowych                             | 54                               |
| Edycja bazy                                             | 55                               |

|   | Dodaj                 |                            | 55 |
|---|-----------------------|----------------------------|----|
|   | Usuń                  |                            | 56 |
|   | Nazwa                 |                            | 56 |
|   | Drukuj                |                            | 57 |
|   | Podgląd               |                            | 57 |
|   | Zestaw                |                            | 57 |
|   | Dodaj                 |                            | 58 |
|   | Usuń                  |                            | 58 |
|   | Edytuj                |                            | 59 |
|   | Drukuj                |                            | 59 |
|   | Podgląd               |                            | 60 |
|   | Zbierz                |                            | 60 |
| 3 | Współpraca z program  | nem PRO100                 | 60 |
|   | Eksport formatek z PF | RO100                      | 60 |
|   | Jak uzywać formatek v | wyeksportowanych z PRO100. | 63 |
| 4 | Rozrys                |                            | 63 |
|   | Uruchomienie optyma   | lizacji                    | 64 |
|   | Podglad rozwiazania   | •                          | 65 |
|   | Podglad rozwiazar     | nia - menu                 | 66 |
|   | Podglad listy sche    | matów                      | 71 |
|   | Podglad schematu      | 1                          |    |
|   | Dane rozwiazania.     |                            |    |
|   |                       |                            |    |

### 1 Wstęp

Dziękujemy za zakup programu **Nowy Rozkrój**. Mamy nadzieję, że program ten ułatwi Państwu pracę i pozwoli zaoszczędzić wiele czasu i materiału.

Niniejsza instrukcja pomoże w szybkiej nauce obsługi programu oraz rozwieje wszelkie wątpliwości bardziej zaawansowanych Użytkowników.

Jeżeli mimo lektury pojawią się wątpliwości co do użytkowania Programu - prosimy o kontakt z pracownikami działu Wsparcia Użytkowników pod numerem telefonu (12) 623 75 57 lub adresem email ecru@ecru.pl

### 1.1 O programie

O programie:

Program **Nowy Rozkrój** służy do optymalizacji wycinania prostokątnych elementów z prostokątnych arkuszy materiału. Każde cięcie odbywa się od brzegu do brzegu, uwzględniany jest rzaz (czyli szerokość piły) oraz opcjonalnie struktura elementu i arkusza (np. kierunek słojów).

Stosowanie programu pozwala na wyliczenie rozwiązań, które charakteryzują się poniższymi cechami:

- minimalna ilość użytych arkuszy i minimalny procent odpadów,
- minimalna ilość różnych schematów cięcia,
- minimalna długość cięcia potrzebnego do wykonania rozrysu,
- minimalna ilość cięć (co najczęściej oznacza najmniejszą liczbę zmian położenia arkusza i nastawów piły),
- minimalna ilość pakietów (co generuje rozrys najprostszy do wycięcia techniką "cięcie w kratkę" identycznych elementów jednakowym nastawem piły).

Użytkownik ma na bieżąco możliwość porównania proponowanych rozwiązań dla różnych kryteriów i wyboru najbardziej korzystnego wariantu. Schemat rozwiązania podawany jest w postaci czytelnego schematu.

Przy rozrysowywaniu arkuszy brane są pod uwagę specjalne ograniczenia technologiczne:

- maksymalna długość pojedynczego cięcia
- szerokość stołu dla starszych typów formatyzerek

- minimalna szerokość odcięcia
- formatyzowanie wstępne (zwane bazowaniem lub winklowaniem)

Oprócz schematu rozkroju materiałów program podaje następujące dane:

- powierzchnia elementów (dla każdego zamówienia i sumarycznie),
- obwód elementów (j.w.),
- długość okleiny (j.w.),
- odpad sformatyzowany (dla każdej płyty lub arkusza oraz sumarycznie),
- odpad pochodzący z rzazu (j.w.),
- liczba cięć potrzebnych do wycięcia rozrysu (j.w.),
- długość cięcia (j.w.).

Poza wydrukiem rozrysów program może drukować etykiety na elementy wycięte z rozrysowanych schematów. Etykiety mogą być drukowane na oddzielnej drukarce w dowolnej konfiguracji.

Magazyn Pośredni, zawarty w programie, może zawierać niepełnowymiarowe materiały (odpady użytkowe), na których rozpocznie się rozrysowywanie zlecenia zanim zostaną pobrane pełne arkusze. Magazyn Pośredni jest oddzielny dla każdego rodzaju (koloru) arkusza.

W programie dostępna jest Baza Zestawów Standardowych ułatwiająca rozrysowywanie zleceń typowych (np.produkcji mebli). Można w niej umieścić standardowo produkowane meble lub inne często powtarzające się grupy elementów.

Program prowadzi magazyn pełnych arkuszy w dwóch do wyboru trybach: *bieżąco*, uwzględniając dostawy arkuszy i ostrzegając przed rozrysowaniem zlecenia na które brakuje materiału, oraz *zużyciowo*, pokazując jedynie zużycie arkuszy pomiędzy remanentami.

W zależności od skomplikowania zlecenia i wolnej pamięci w komputerze program może jednorazowo rozrysowywać maksymalnie 5000 - 10000 elementów na 1000 - 50000 arkuszach, co jest wystarczające do obsługi wszelkich zastosowań.

Ilość typów arkuszy oraz ilość zestawów elementów ograniczone są jedynie pojemnością twardego dysku komputera. W praktyce oznacza to brak ograniczeń.

### 1.2 Instalacja

Instalacja programu Nowy Rozkrój jest prosta i nie sprawia kłopotów.

Po włożeniu dysku instalacyjnego do czytnika program instalacyjny uruchamia się automatycznie wyświetlając komunikat jak poniżej. Jeżeli program się nie uruchamia, należy uruchomić znajdujący się na CD program **instaluj.exe.** Ta sama zasada obowiązuje w przypadku sciągnięcia programu z

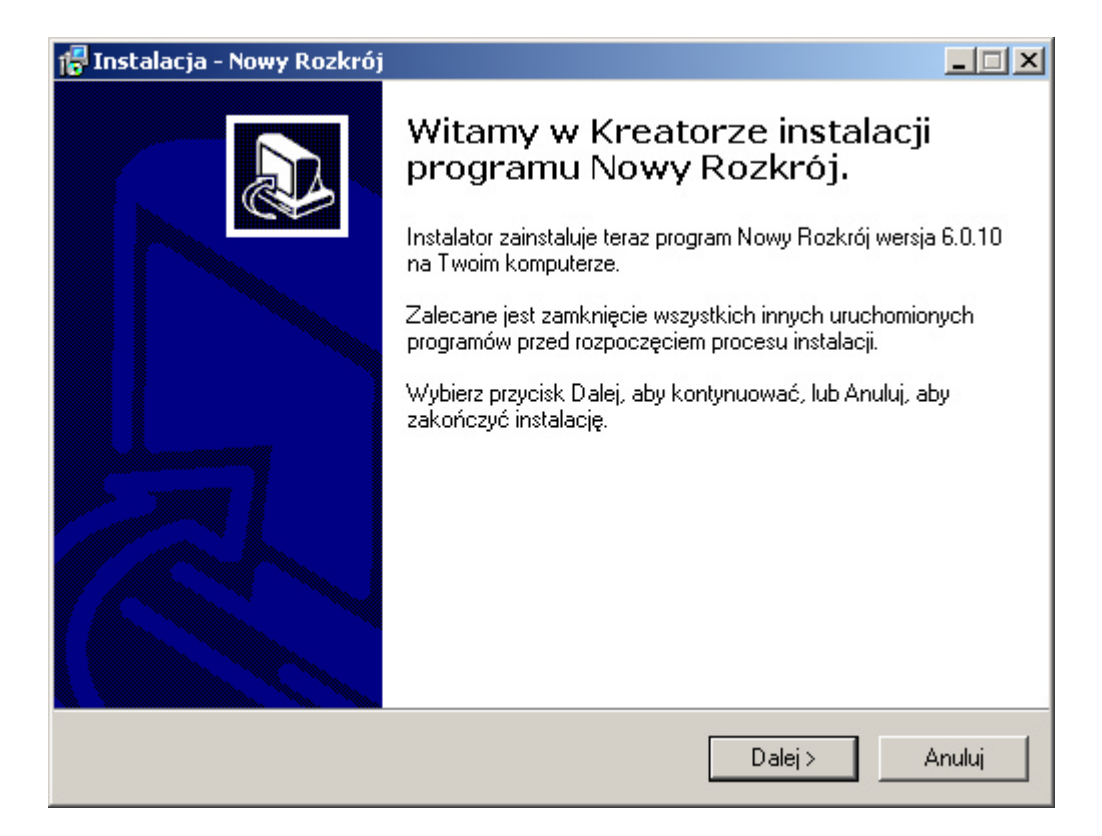

internetu lub instalacji z kopii CD utworzonej na twardym dysku.

Kliknięcie **Dalej** powoduje wyświetlenie okna z umową licencyjną. Po zapoznaniu się z jej treścią i zaakceptowaniu jej program będzie kontynuował instalację (brak akceptacji powoduje przerwanie instalacji).

| 🖶 Instalacja - Nowy Rozkrój                                                                                                    |        |
|----------------------------------------------------------------------------------------------------|--------|
| <b>Umowa Licencyjna</b><br>Przed kontynuacją proszę przeczytać poniższe ważne informacje.                                                                                                    |        |
| Proszę przeczytać tekst Umowy Licencyjnej. Musisz zgodzić się na warunki tej umov<br>przed kontynuacją instalacji.                                                                                      | Νÿ     |
| UWAGA: NINIEJSZA UMOWA LICENCYJNA OKREŚLA WARUNKI, NA JAKICH<br>PRODUCENT UDOSTĘPNIA PROGRAM KOMPUTEROWY NOWY ROZKRÓJ<br>UŻYTKOWNIKOWI.                                                                 |        |
| JEŻELI UŻYTKOWNIK NIE WYRAŻA ZGODY NA WARUNKI TEJ UMOWY, NIE<br>MOŻE INSTALOWAĆ, ANI UŻYWAĆ PROGRAMU NOWY ROZKRÓJ.<br>KAŻDORAZOWE UŻYCIE PROGRAMU JEST RÓWNOZNACZNE Z<br>AKCEPTACJĄ WARUNKÓW TEJ UMOWY. |        |
| UMOWA LICENCYJNA<br>PRZECZYTAJ UWAŻNIE                                                                                                    | •      |
| Akceptuję warunki umowy                                                                                                    |        |
| O Nie akceptuję warunków umowy                                                                                                    |        |
| < <u>W</u> stecz <u>D</u> alej >                                                                                                    | Anuluj |

Kolejnym krokiem jest wybór katalogu w którym zainstalowany zostanie Program. (Domyślnie jest to C:\ROZ)

| 🚏 Instalacja - Nowy Rozkrój                                                                     |              |
|-------------------------------------------------------------------------------------------------|--------------|
| Wybierz docelową lokalizację<br>Gdzie ma być zainstalowany program Nowy Rozkrój?                |              |
| Instalator zainstaluje program Nowy Rozkrój do poniższego folderu.                              |              |
| Kliknij przycisk Dalej, aby kontynuować. Jeśli chcesz określić inny folder, klik<br>Przeglądaj. | nij przycisk |
| ¢\R0Z                                                                                           | zeglądaj     |
| Potrzeba przynajmniej 5,5 MB wolnego miejsca na dysku.                                          |              |
| < <u>W</u> steczalej >                                                                          | Anuluj       |

oraz nazwy folderu w Menu Start

| 🚰 Instalacja - Nowy Rozkrój                                                                                                    | _                               |
|----------------------------------------------------------------------------------------------------|---------------------------------|
| Wybierz folder Menu Start<br>Gdzie mają być umieszczone skróty do programu?                                                                   |                                 |
| Instalator stworzy skróty do programu w poniższym folderze Mer<br>Kliknij przycisk Dalej, aby kontynuować. Jeśli chcesz określić inny folder, | nu Start.<br>, kliknij przycisk |
| Przeglądaj.<br>Nowy Rozkró                                                                                                    | P <u>r</u> zeglądaj             |
|                                                                                                    |                                 |
|                                                                                                    |                                 |
| < <u>W</u> stecz <u>D</u> alej >                                                                                                    | Anuluj                          |

Ostatnim oknem wyświetlanym przed rozpoczęciem właściwej instalacji jest podsumowanie wszystkich decyzji związanych z instalacją Programu

| 🚏 Instalacja - Nowy Rozkrój                                                                                                 |                      |
|----------------------------------------------------------------------------------------------------|----------------------|
| Gotowy do rozpoczęcia instalacji<br>Instalator jest już gotowy do rozpoczęcia instalacji programu Nowy<br>twoim komputerze. | Rozkrój na           |
| Kliknij przycisk Instaluj, aby rozpocząć instalację lub Wstecz, jeśli<br>zmienić ustawienia.                                | chcesz przejrzeć lub |
| Lokalizacja docelowa:<br>C:\ROZ                                                                                             | <u> </u>             |
| Folder w Menu Start:<br>Nowy Rozkrój                                                                                        |                      |
| 1                                                                                                    | <b>v</b>             |
| < Wstecz                                                                                                    | Instaluj Anuluj      |

Klikniecie **Instaluj** powoduje zainstalowanie Programu. Instalacja kończy się wyświetleniem komunikatu

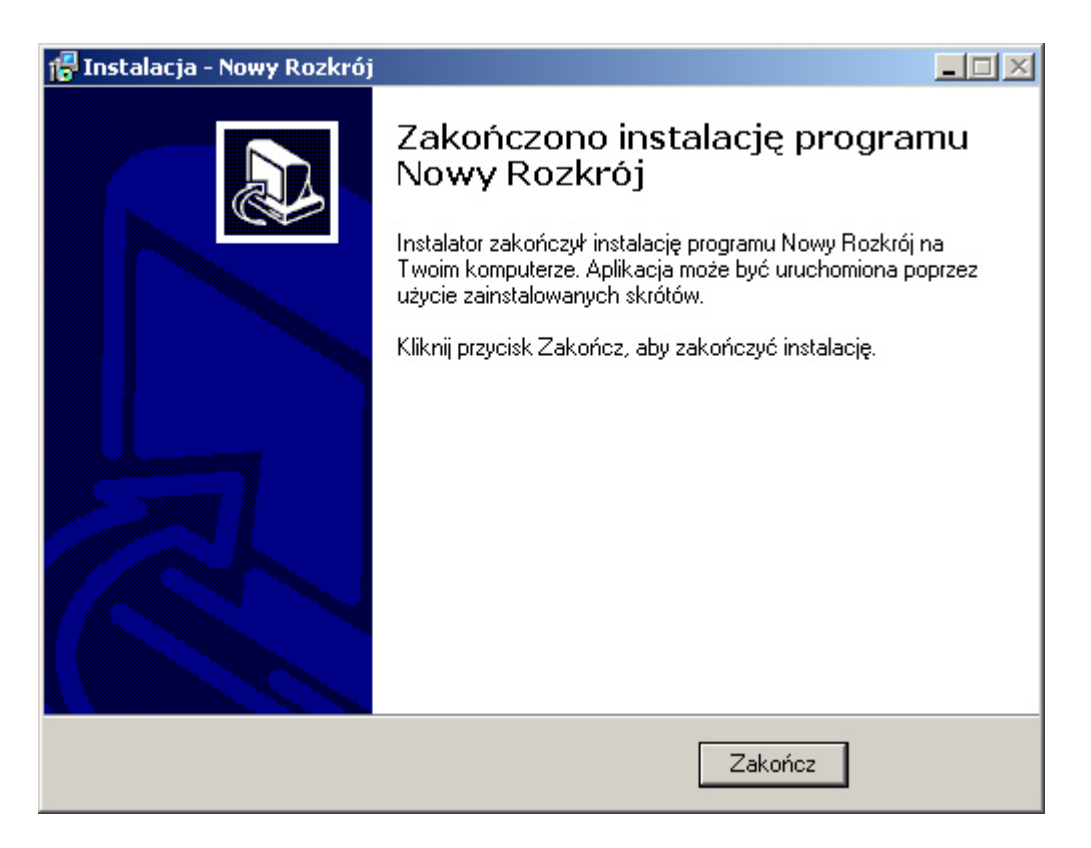

Kliknięcie Zakończ powoduje zakończenie instalacji programu.

Program może być teraz uruchomiony przy pomocy odpowiednich skrótów na pulpicie czy w Menu Start.

### 1.3 Klucz sprzętowy

Program Nowy Rozkrój zabezpieczony jest przed używaniem przez nieuprawnionych użytkowników za pomocą klucza sprzętowego. Program Nowy Rozkrój działa jedynie na komputerze z podłączonym kluczem sprzętowym. Klucz jest jednym z elementów dostarczanych w opakowaniu z programem.

Klucz sprzętowy w zależności od wersji podłączany może być do portu LPT lub USB.

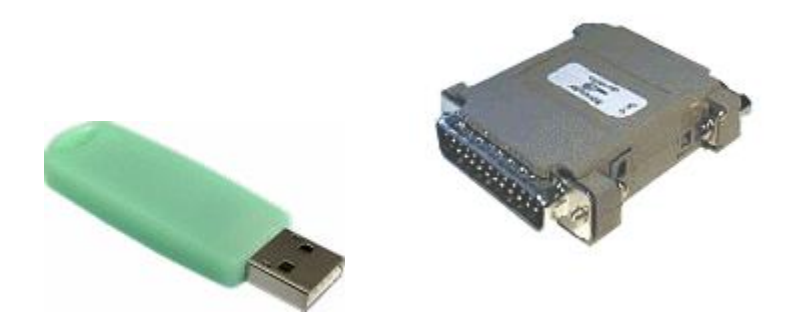

Klucze dołączane do poszczególnych programów mogą się nieznacznie różnić od przedstawionych na powyższych rysunkach.

Jeżeli klucz sprzętowy jest prawidłowo podłączony do portu (wsunięty do oporu do gniazdka), a mimo to program wyświetla komunikat

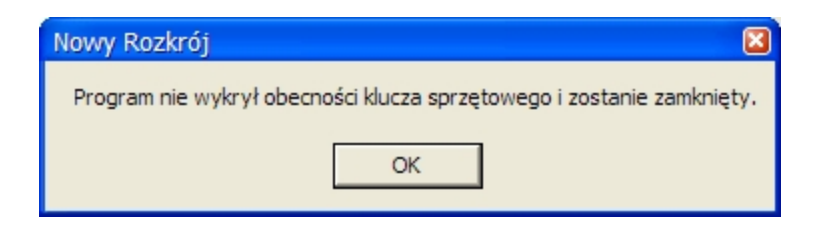

należy dokonać w przypadku klucza podłączanego do portu LPT inicjalizacji klucza sprzętowego LPT, klikając pozycję:

Start/Programy/Nowy Rozkrój/ Inicjalizacja klucza sprzętowego - Windows 2000, NT i XP

Operacja inicjalizacji klucza powinna zakończyć się wyświetleniem komunikatu

| 12 | Nowy Rozkrój |              |  |  |
|----|--------------|--------------|--|--|
|    | ]            |              |  |  |
|    |              |              |  |  |
|    |              | Hardware-KEY |  |  |
|    |              |              |  |  |

| Initialization of | Hardware-KEY | was successful. |
|-------------------|--------------|-----------------|
|                   | ОК           |                 |

W przypadku, kiedy program nie działa, a próba inicjalizacji kończy się wyświetleniem komunikatu

| Hardware     | -KEY              |            |
|--------------|-------------------|------------|
| Failed to in | nitialize the Har | dware-KEY. |
|              | ОК                |            |
|              |                   |            |

prosimy o kontakt z działem wsparcia technicznego (www.ecru.pl, ecru@ecru.pl, tel. + 48(12) 623 75 57)

Jeżeli w przypadku klucza sprzętowego podłączanego do portu USB program sygnalizuje brak klucza sprzętowego komunikatem

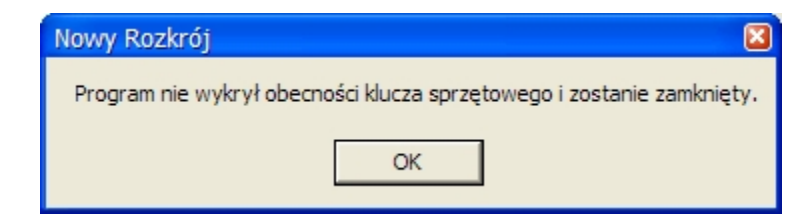

Zalecane jest uruchomienie pliku (dwukrotne kliknięcie) **usb.reg** znajdującego się w głównym katalogu programu. Uruchomienie go skutkuje wyświetleniem zapytania o dodanie informacji o kluczu do rejestru Windows.

| Edytor I | rejestru 🛛                                                                |
|----------|---------------------------------------------------------------------------|
| 2        | Czy na pewno dodać informację w C:\Program Files\ROZ\usb.reg do rejestru? |
|          | Tak Nie                                                                   |

Wybranie odpowiedzi tak kończy proces dodawania informacji o kluczu USB do rejestru.

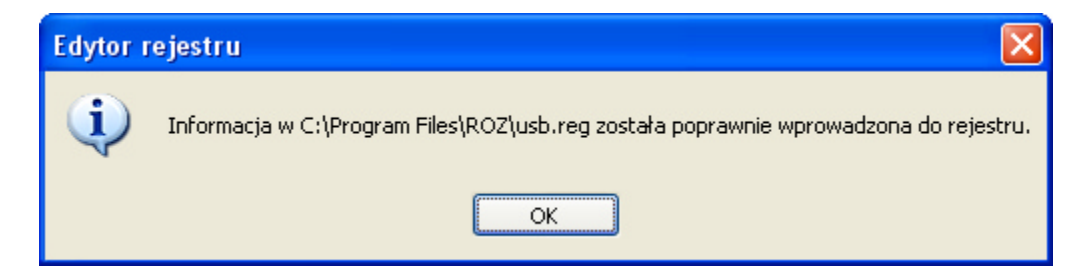

Kliknięcie OK, kończy proces inicjalizacji klucza sprzętowego. W przypadku niepowodzenia w inicjalizacji klucza sprzętowego sygnalizowanego komunikatem

| Nowy Rozkrój 🛛 🛛 🛛 🛛                                                  |
|-----------------------------------------------------------------------|
| Program nie wykrył obecności klucza sprzętowego i zostanie zamknięty. |
|                                                                       |
| OK                                                                    |

prosimy o kontakt z działem wsparcia technicznego ( **www.ecru.pl**, ecru@ecru.pl, + 48(12) 623 75 57)

### 1.4 Podstawowe pojęcia

Podstawowe pojęcia:

Aby ułatwić zrozumienie dalszych części instrukcji warto zapoznać się z terminologią, jakiej będziemy używać w niniejszej instrukcji. Pozwoli to uniknąć komplikacji podczas dalszej lektury.

**Program** - pojęcie to będzie czasem używane zamiennie z nazwą programu "Nowy Rozkrój" czy po prostu "Rozkrój"

**Arkusz -** podstawowy materiał, z którego będą wycinane **Formatki.** Arkusze tego samego materiału mają te same wymiary. **Arkuszem** jest na przykład *Płyta biała gładka Kronospan, grubość 16mm, 2850mm x 1830mm*.

Formatka - element, który będzie wycinany z dostępnego materiału: Arkuszy i Odpadów Produkcyjnych. Formatką jest na przykład *Bok szafki, 60cm x 70cm*.

**Zlecenie** - zbiór **Formatek** do wycięcia z danego materiału. Przykładem **Zlecenia** będzie *Kuchnia i Salon Kowalscy*. Pojęcie **Zlecenia** bywa używane zamiennie z pojęciem **Zestaw**.

Magazyn Pośredni (Odpady produkcyjne) - mniejsze od danego Arkusza materiały, najczęściej pozostałe po poprzednich rozkrojach tego Arkusza.

**Baza Zestawów Standardowych** – zbiór zestawów formatek do wykorzystania na dowolnych arkuszach. Z reguły są to często używane zestawy formatek służące do wykonywania seryjnych rozkrojów.

Schemat - sposób rozcięcia Arkusza lub Odpadu produkcyjnego. Jeden schemat może opisywać rozcięcie więcej niż jednego Arkusza w ten sam sposób. Na przykład: *Schemat 1: Arkusze: 1-16.* 

Rozrys – rozwiązanie, zawierające wszystkie schematy rozkroju poszczególnych Arkuszy i Odpadów produkcyjnych na Formatki danego Zlecenia (Zestawu).

### 1.5 Pierwszy rozrys

Rozdział ten pokazuje w jaki sposób wykonać pierwszy rozrys przy pomocy programu Nowy Rozkrój. Nie jest jego zadaniem opisywanie wszystkich możliwości programu, wszystkie dostępne funkcje i pozycje menu opisane są w kolejnych rozdziałach niniejszej instrukcji.

#### 1.5.1 Arkusze

Pierwsze uruchomienie programu po instalacji skutkuje wyświetleniem okna **Lista arkuszy**. Na tym ekranie będzie za chwilę tworzona lista (magazyn) arkuszy, z których będą potem wycinane formatki.

| Nowy  | Rozkrój wersja | a 6.1.06  |             |            |              |             |              |     |
|-------|----------------|-----------|-------------|------------|--------------|-------------|--------------|-----|
| Dodaj | Osuń Ed        | S de Druk | kuj Podgląd | Zlecenia   | <b>B</b> aza | Znajdź Ar   | chiwum Opcje |     |
|       |                | Lista a   | rkuszy      |            |              |             | Szczeg       | óły |
| Nazwa | Długość        | Szerokość | Struktura   | llość lloś | ć zleceń 📃   | Arkusz:     |              |     |
|       |                |           |             |            |              | Naz         | zwa:         |     |
|       |                |           |             |            |              | Dług        | ość:         |     |
|       |                |           |             |            |              | Szerok      | ość:         |     |
|       |                |           |             |            |              | li          | ość:         |     |
|       |                |           |             |            |              | B           | zaz:         |     |
|       |                |           |             |            |              | Zestawr     |              |     |
|       |                |           |             |            |              | Naz         | zwa:         |     |
|       |                |           |             |            |              | llość forma | itek:        |     |
|       |                |           |             |            |              | Powierzch   | nnia:        |     |
|       |                |           |             |            |              | Sta         | atus:        |     |
|       |                |           |             |            |              |             |              |     |
|       |                |           |             |            |              | Formatka:   |              |     |
|       |                |           |             |            |              | Naz         | zwa:         |     |
|       |                |           |             |            |              | Drug        | osc:         |     |
|       |                |           |             |            |              | Szerőki     | - 74         |     |
|       |                | 🎒 B       | aza         |            |              |             | OSC:         |     |
|       |                |           |             |            |              |             |              |     |

Kliknięcie przycisku **Dodaj...** (arkusz) lub naciśnięcie klawisza **Insert** na klawiaturze prowadzi do wyświetlenia okna **Ustawienia arkusza**. W tym miejscu określa się wszystkie parametry płyty, z której będą wycinane formatki. W oknie tym podajemy wszystkie istotne parametry materiału, w szczególności nazwę i wymiary. Decydujemy, czy materiał posiada strukturę (np. słoje), czy program ma prowadzić ewidencję arkuszy i czy ma wykorzystywać elementy z odpadów. Podajemy wartości bazowania. W sekcji narzędzia podajemy parametry używanych narzędzi (np. szerokość rzazu, czy maksymalną długość cięcia) oraz typ rozkroju. W ostatniej sekcji możemy włączyć automatyczne przenoszenie odpadów spełniających określone kryteria do Magazynu Pośredniego (magazynu

odpadów produkcyjnych do wykorzystania w następnych rozkrojach). Na potrzeby pierwszego (testowego) arkusza możemy podać tylko nazwę i wymiary arkusza oraz zdecydować czy arkusz jest usłojony. Kliknięcie przycisku **OK** zamyka okno właściwości arkusza i przenosi Użytkownika do **Listy arkuszy**.

Powtarzanie powyższej operacji w przyszłości pozwoli na stworzenie całej wymaganej bazy arkuszy.

| Ustawienia arkusza                                                                                             |                                                                                                    |
|----------------------------------------------------------------------------------------------------|----------------------------------------------------------------------------------------------------|
| Arkusz:                                                                                                    | Narzędzie:                                                                                                    |
| Nazwa:<br>Dąb                                                                                                  | Parametry cięcia: Szerokość rzazu:                                                                                                    |
| Długość: Szerokość:<br>2500 ★ [mm] 1870 ★ [mm] ♥ Struktura<br>▼ Magazyn arkuszy<br>Ilość arkuszy:<br>50 ★ 20 ★ | <ul> <li>✓ Rozrysy wielokrotne</li> <li>✓ Pakietowanie</li> <li>✓ Cięcie na pasy:</li> <li>○ Brak</li> <li>○ Poziome</li> <li>○ Pionowe</li> <li>Max długość cięcia:</li> <li>○ ♣ [mm]</li> <li>Max szerkość odcięcia:</li> </ul> |
| Wartości bazowania:                                                                                            | Magazyn Pośredni:                                                                                                    |
| 20 <u>*</u><br>20 <u>*</u><br>20 <u>*</u><br>20 <u>*</u><br>20 <u>*</u><br>20 <u>*</u>                         | <ul> <li>✓ Przenoszenie automatyczne</li> <li>✓ Powierzchnia [m2]</li> <li>✓ Proporcje</li> <li>0,40</li> <li>✓</li> <li>10</li> <li>✓</li> <li>Odpad</li> <li>✓</li> <li>✓</li> </ul>                                            |
|                                                                                                    | X Anuluj                                                                                                    |

Poniższy przykład pomoże w interpretacji znaczenia poszczególnych pól:

Arkusz o nazwie Dąb i wymiarach 2500 x1870 mm, usłojony wzdłuż boku 2500 mm.

Program ma do dyspozycji 50 takich arkuszy. Jeżeli jakieś elementy z tego materiału znajdą się w Magazynie Pośrednim program skorzysta z nich pod warunkiem, że uda się mu je rozciąć z odpadem nie przekraczającym 20%.

Arkusz będzie bazowany po 20 mm z każdej strony. Cięcie następuje piłą o rzazie 4mm na pasy poziome (czyli wzdłuż boku 2500mm). Do Magazynu Pośredniego automatycznie zostaną przeniesione odpady o powierzchni większej niż  $0,4 m^2$  i większe niż 10% powierzchni arkusza (oba kryteria muszą zostać spełnione) oraz o proporcjach boków bliższych jedności niż 1:10 (bardziej zbliżone do kwadratu).

W oknie **Listy arkuszy** każdy z dodanych i pokazanych na liście arkusz możemy później dowolnie edytować po kliknięciu na przycisk **Edytuj...** u góry okna lub klikając na pozycji arkusza na liście prawym przyciskiem myszy i wybierając **Edytuj...** z wyświetlonych podręcznego menu. Operacja ta pokazana jest na zrzucie poniżej.

| Nowy                                                                                               | y Rozkrój wersj                                                                                                    | ja 6.1.06                                  |                          |                                        |                                      |                                                                                                    |                                                                                             |     |
|----------------------------------------------------------------------------------------------------|----------------------------------------------------------------------------------------------------|--------------------------------------------|--------------------------|----------------------------------------|--------------------------------------|----------------------------------------------------------------------------------------------------|---------------------------------------------------------------------------------------------|-----|
| <b>D</b> odaj                                                                                      | Usuń Ec                                                                                                    | 🛃 🛔                                        | kuj Podgląd              | Zlecenia                               | الله<br>Baza                         | Znajdź Arch                                                                                                    | iwum Opcje                                                                                  |     |
|                                                                                                    |                                                                                                    | Lista a                                    | rkuszy                   |                                        |                                      |                                                                                                    | Szczegó                                                                                     | óły |
| Nazwa<br>Buk<br>Dab<br>Olcha<br>Con<br>Con<br>Con<br>Con<br>Con<br>Con<br>Con<br>Con<br>Con<br>Con | Długość<br>2500 mm<br>2500 mm<br>Dodaj Ins<br>Usuń Del<br>Edytuj Tab<br>Drukuj Ctrl+P<br>Podgląd<br>Zlecenia<br>Baza F5<br>Znajdź Ctrl+F<br>Archiwum<br>Opcje | Szerokość<br>1870 mm<br>1870 mm<br>1870 mm | Struktura<br>+<br>+<br>+ | Ilość Iloś<br>O szt<br>50 szt<br>O szt | ić zleceń<br>O szt<br>O szt<br>O szt | Arkusz:<br>Nazw<br>Długoś<br>Szerokoś<br>Iloś<br>Rza<br>Zestaw:<br>Nazw<br>Ilość formate<br>Powierzchni<br>Statu<br>Formatka:<br>Nazw<br>Długoś | a: Olcha<br>ć: 2500 mm<br>ć: 1870 mm<br>ć: 0<br>a: 4 mm<br>a:<br>a:<br>a:<br>a:<br>a:<br>a: |     |
|                                                                                                    |                                                                                                    | Æ                                          | 0                        |                                        |                                      | lloś                                                                                                    | ć:                                                                                          |     |
| Edytuj bie                                                                                         | żący arkusz.                                                                                                    |                                            | Jaza                     |                                        |                                      |                                                                                                    |                                                                                             |     |

Klikając dwukrotnie (lub naciskając **Enter**, kiedy jest podświetlony) jeden z arkuszy przechodzimy do (pustego jeszcze) okna **Lista Zleceń**. Jest to okno programu, które wyświetla Zlecenia (Zestawy Formatek) wycinane z danego materiału.

#### 1.5.2 Formatki

Kliknięcie **Dodaj...** (zlecenie) powoduje pokazanie się okna, w którym wpisujemy dowolną nazwę zlecenia (np. *Zestaw\_1; Biurko\_120...*). Warto nadawać zleceniom takie nazwy, aby można je było w łatwy sposób odnieść do rzeczywistości czy odszukać na liście.

| Zestaw formatek |   |
|-----------------|---|
| Nazwa:          |   |
| nazwa zestawu   | - |
|                 |   |
| 🗸 OK 🛛 🗶 Anuluj |   |
|                 |   |

Po zatwierdzeniu nazwy zlecenia przez naciśnięcie **OK** program przechodzi do okna **Lista formatek** i automatycznie otwiera okno **Parametry formatki**. W oknie tym Użytkownik pytany jest o nazwę, wymiary, ilości i inne cechy pierwszej formatki zestawu.

| Parametry formatki                                                                                                    |
|----------------------------------------------------------------------------------------------------|
| Nazwa:<br>Knazwa formatki>                                                                                                    |
| Długość: Szerokość: Ilość:                                                                                                    |
| Okleina:                                                                                                    |
| <br>                                                                                                    |
| <br><br> |
| 🔁 Dodaj 🏦 Baza 🗶 Anuluj                                                                                                    |

Kliknięcie przycisku **Dodaj** dodaje "w tle" do zlecenia formatkę o zadanych parametrach i ponownie pozwala na wprowadzanie parametrów nowej pozycji (okno Parametry formatki nie jest zamykane, a jedynie czyszczone są jego pola). Proces dodawania formatek do zlecenia kończymy klikając **Anuluj**.

Zamknięcie okna parametrów formatki pozostawia nas w oknie **Lista formatek** pokazanym poniżej.

| 💾 Nowy F         | Rozkrój w | versja 6.1.06     |             |                    |          |                       |             |              |             |      |                |
|------------------|-----------|-------------------|-------------|--------------------|----------|-----------------------|-------------|--------------|-------------|------|----------------|
| 🕒<br>Dodaj       | O<br>Usuń | 🥶<br>Edytuj       | 🥌<br>Drukuj | odgląd             | H Rozrys | <b>A</b> ↓↑<br>Sortuj | 2<br>Znajdź | Zbierz       | ∑<br>Raport | Baza | <b>Co</b> fnij |
|                  |           | 1.1-              |             |                    | -        |                       |             |              | C           |      |                |
|                  |           | LIS               | ta torma    | цек                |          |                       |             |              | Szczego     | жу   |                |
| Nazwa            |           | Długoś            | ić S        | izerokość 🛛 S      | truktura | llość                 | Arkusz      |              |             |      |                |
| Bok              |           | 670 mm            | =           | 545 mm             | +        | 20 szt                |             | Manual       | Dul         |      |                |
| Bok2             |           | 456 mm            | =           | 234 mm =           | +        | 1 szt                 |             | inazwa:      | BUK         |      |                |
| porka<br>półka 2 |           | 1200 mm<br>870 mm | -           | 545 mm =<br>456 mm | +        | 34 szt                |             | Długość:     | 2500 mm     |      |                |
| portere          |           | oronim            |             | 100 1111           |          |                       | c           | zorokość:    | 1070 mm     |      |                |
|                  |           |                   |             |                    |          |                       |             | ZEIUKUSC.    | 1070 1111   |      |                |
|                  |           |                   |             |                    |          |                       |             | llość:       | 0           |      |                |
|                  |           |                   |             |                    |          |                       |             | Bzaz:        | 4 mm        |      |                |
|                  |           |                   |             |                    |          |                       |             |              |             |      |                |
|                  |           |                   |             |                    |          |                       |             |              |             |      |                |
|                  |           |                   |             |                    |          |                       | Zlecen      | ne           |             |      |                |
|                  |           |                   |             |                    |          |                       |             | Nazwa:       | Zestaw 1    |      |                |
|                  |           |                   |             |                    |          |                       | llość       | formatek:    | 4           |      |                |
|                  |           |                   |             |                    |          |                       | Pow         | ierzchnia:   | 30.04.m2    |      |                |
|                  |           |                   |             |                    |          |                       | 1.000       | iorzonniła.  | 50,04 mz    |      |                |
|                  |           |                   |             |                    |          |                       |             | Status:      | Do wycięci  | a    |                |
|                  |           |                   |             |                    |          |                       |             |              |             |      |                |
|                  |           |                   |             |                    |          |                       | Elemen      | nt:          |             |      |                |
|                  |           |                   |             |                    |          |                       |             | Nazwa:       | półka 2     |      |                |
|                  |           |                   |             |                    |          |                       |             | Długość:     | 870 mm      |      |                |
|                  |           |                   |             |                    |          |                       |             | nevely - / / | 450         |      |                |
|                  |           |                   |             |                    |          |                       | 5           | Zerokosc:    | 436 MM      |      |                |
|                  |           |                   |             |                    |          |                       |             | llość:       | 1           |      |                |
|                  |           |                   |             |                    |          |                       |             |              |             |      |                |
|                  |           |                   |             |                    |          |                       |             |              |             |      | //             |

Analogicznie jak w przypadku arkuszy klikając prawym klawiszem myszy na poszczególne formatki możemy otwierać okno edycji parametrów i zmieniać ich właściwości.

| 🖪 Nowy                                   | Rozkrój we                                                                                                    | ersja 6.1.06                                                                                                 |                                                       |                          |                                             |                                                                                                    |                                                                                                    |                                                                                                    |              |                     |
|------------------------------------------|----------------------------------------------------------------------------------------------------|----------------------------------------------------------------------------------------------------|-------------------------------------------------------|--------------------------|---------------------------------------------|----------------------------------------------------------------------------------------------------|----------------------------------------------------------------------------------------------------|----------------------------------------------------------------------------------------------------|--------------|---------------------|
| Dodaj                                    | O<br>Usuń                                                                                                    | 🥶<br>Edytuj                                                                                                  | Evicities Drukuj Podgląd                              | Rozrys                   | <b>A</b> ↓↑<br>Sortuj                       | 2<br>Znajdź                                                                                                 | Zbierz                                                                                                    | $\sum_{Raport}$                                                                                                    | الله<br>Baza | <b>()</b><br>Cofnij |
|                                          |                                                                                                    | List                                                                                                    | a formatek                                            |                          |                                             |                                                                                                    |                                                                                                    | Szczegó                                                                                                    | ły           |                     |
| Nazwa<br>Bok<br>Bok2<br>półka<br>półka 2 | <ul> <li>Dodaj</li> <li>Usuń</li> <li>Edytuj.</li> <li>Drukuj</li> <li>Podgląd</li> <li>Rozrys</li> <li>Sortuj</li> <li>Znajdź</li> <li>Zhajdź</li> <li>Zhaport</li> <li>Baza</li> </ul> | Długość<br>670 mm =<br>1200 cm<br>. Ins n -<br>Del<br>. Tab<br>. Ctrl+P<br>. F6<br>Ctrl+F<br>F7<br>F10<br>F5 | Szerokość<br>545 mm<br>234 mm =<br>545 mm =<br>456 mm | Struktura<br>+<br>+<br>+ | Ilość<br>20 szt<br>1 szt<br>34 szt<br>1 szt | Arkusz:<br>N<br>Dłu<br>Szero<br>Zlecenie<br>N<br>Ilość for<br>Powierz<br>S<br>Element:<br>N<br>Dłu<br>Szero | Nazwa:<br>rugość:<br>Ilość:<br>Rzaz:<br>Nazwa:<br>rmatek:<br>zchnia:<br>Status:<br>Nazwa:<br>rugość:<br>rugość:<br>Ilość: | Buk<br>2500 mm<br>1870 mm<br>0<br>4 mm<br>Zestaw 1<br>4<br>30,04 m2<br>Do wycięci<br>półka<br>1200 mm<br>545 mm<br>34 | a            |                     |
| Edytuj bieża                             | ący arkusz.                                                                                                    |                                                                                                    |                                                       |                          |                                             |                                                                                                    |                                                                                                    |                                                                                                    |              |                     |

Kliknięcie przycisku Rozrys przechodzi do okna poszukiwania optymalnego rozwiązania.

#### 1.5.3 Rozrys

Poniższy zrzut pokazuje okno poszukiwania najlepszego rozrysu zlecenia.

| Nowy Ro      | ozkrój pod Window | 5        |         |              | N          |                |         |
|--------------|-------------------|----------|---------|--------------|------------|----------------|---------|
| -            | ⇒ 🖂               |          |         |              | 48         |                | 6       |
| Poprzedni    | Następny Podgląd  |          |         |              |            |                | Cofnij  |
| Nazwa        | zadania: Zestav   | w1       |         |              |            |                |         |
|              | Kryterium         | % Odpadu | Schemat | Długość cięć | llość cięć | llość pakietów | Bieżące |
| NOWY         | Numer             | 412      | 412     | 12450        | 827        | 827            | 17917   |
|              | % Odpadu          | 10,38    | 10,38   | 11,59        | 11,44      | 11,44          | 11,74   |
| 0            | Materiały         | 12       | 12      | 12           | 12         | 12             | 12      |
|              | Arkusze           | 11       | 11      | 11           | 11         | 11             | 11      |
|              | Schematy          | 8        | 8       | 8            | 8          | 8              | 8       |
|              | llość cięć        | 364      | 364     | 348          | 344        | 344            | 360     |
|              | Długość cięć      | 314,32   | 314,32  | 309,16       | 311,36     | 311,36         | 314,98  |
| 2            | Pakiety           | 71       | 71      | 54           | 51         | 51             | 66      |
|              | Wielkość          | 412      | 412     | 208          | 211        | 211            | 108     |
|              | materiał          | 1822     | 1822    | 1822         | 1822       | 1822           | 1822    |
| Typ optymals | zacji: % Odpadu   |          |         |              |            |                |         |

W głównej części okna widać sześc kolumn parametrów dla każdego z pięciu kryteriów optymalizacji oraz dla bieżącego poszukiwania. Klawiszami strzałek lub klikając myszką odpowiednią kolumnę wybieramy kryterium optymalizacji. Najczęściej wykorzystywanym kryterium jest "% Odpadu" - rozwiązanie wykorzystujące materiał jak najefektywniej. Klikając po wyborze odpowiedniej kolumny przycisk **Podgląd** lub naciskając klawisz **Enter** przechodzimy do **Podglądu rozwiązania** czyli schematu rozłożenia formatek na płytach (rysunek poniżej). Możemy też kliknąć dwukrotnie lewym klawiszem myszy na kolumnę z wybranym kryterium optymalizacji.

| Podgląd rozwia       | ązania                                    |                         |               |      |                          |                              |                  |                 | _ # ×     |
|----------------------|-------------------------------------------|-------------------------|---------------|------|--------------------------|------------------------------|------------------|-----------------|-----------|
| Pilk Wildok Pomo     |                                           |                         |               |      |                          |                              |                  |                 |           |
|                      | 日日月日の 20                                  | B [2 6] 0               |               |      |                          |                              |                  |                 |           |
| P. 111               |                                           |                         |               |      | 1200                     |                              | 545=             | 456             | 2         |
| Schemat: 1           |                                           | Arkusze:                | 1 🔺           |      |                          |                              |                  |                 | 2         |
|                      | Material: 2248<br>Odpar<br>Formatki: 12 : | nm x 1822 mm<br>d<br>at |               | 545= |                          |                              |                  | 870-            |           |
|                      | Odpady: 3s                                | zt 5,69 % (1,27 %)      |               |      |                          | półka                        |                  | 010-            |           |
|                      | 1 Uięcia: 14 s                            | 21 12,37 m              |               |      | 1200                     |                              | 1200             |                 |           |
| Schemat: 2           |                                           | Arkunze:                | 5             |      |                          |                              |                  |                 |           |
|                      | Material: 2500<br>Dab                     | mm x 1870 mm            |               | 545= |                          |                              |                  | półka 2         |           |
|                      | Formatkiz 8 s                             | zt                      |               |      |                          |                              |                  | 430-            |           |
|                      | Odpady: 5 s                               | at 7,08 % (1,67 %)      |               |      |                          | półka                        |                  | Bok2            |           |
|                      | Cięcia: 12 ±                              | zt 19,49 m              |               |      | 1200                     |                              | półka            | 456-            |           |
| Schemat: 3           |                                           | Arkusze:                | 1             |      |                          |                              | 456-             | 234             |           |
|                      | Material: 2500<br>Dąb                     | mm x 1870 mm            |               | 545= |                          |                              | 234<br>Bok2      | 456-            |           |
|                      | Formatkiz 20 s                            | zt                      |               |      |                          |                              | 458-             | Bok2            |           |
|                      | Odpady: 18:                               | # 14,12 % (2,47 %)      |               |      |                          | półka                        | 234<br>Bok2      | 456-            |           |
|                      | Cięcia: 37 a                              | zt 28,88 m              |               | 175  | 1200                     |                              | 456              | 234             |           |
| Schemat: 4           |                                           | Advuszer                | 1             |      |                          | listwa                       | 142 Odpad        | Bok2            |           |
|                      | Material: 2500 Dab                        | mm × 1870 mm            | -             | Arku | isz Odpad Zestaw. Ze     | staw 1 1 × A                 | rkusz (2248 mm x | 1822 mm) Schema | t 1 z 8   |
| Rozwiązanie:         |                                           | Schemat:                |               |      | Formatki na schemacie: 1 | 2                            | Odpady na so     | hemacie: 3      |           |
| Optymaliz<br>Odpad   | % Odpadu<br>10,16 %                       | Nazwa<br>Odpad          | 0dpad<br>5,69 | *    | Nazwa Sche               | Długość Szero<br>1200 mm 545 | ko A Nazwa       | Sche Długość S  | c10 mm    |
| Materialy            | 12 szt                                    | Odpad (rz               | 1,27          | 2    | półka 1                  | 1200 mm 545                  | mm= Deqb0        | 1 456 mm        | 142 mm    |
| Cięcie               | 362 szt                                   | Cięcie                  | 14            | 82R  | połka 1<br>listwa 1      | 1200 mm 545<br>1200 mm 175   | 5 mm             | 1 35 mm         | 1822 mm   |
| Długość c<br>Pakistu | 312,32 m                                  | Długość c<br>Pakiete    | 12,97         | m    | półka 1                  | 1200 mm 545                  | beqb0            | 2 20 mm         | 1870 mm   |
| raidely              | 10 80                                     | 1 andry                 | 0             | 73.0 | ] BOK2 1                 | 456 mm - 23                  | ≉mm ≝ ⊡ Udpad    | 2 20 mm         | 18/0 mm 🔳 |

Najszybszą metodą uzyskania schematu potrzebnego nam rozkroju jest teraz po prostu naciśnięcie przycisku Drukuj lub Podgląd wydruku.

W lewej części okna Podgląd rozwiązania (na rysunku powyżej oznaczonym cyfrą 1) wybrać można przy pomocy myszy (lub strzałek Góra-Dół) dowolny schemat, którego podgląd będzie wyświetlony po prawej stronie oknie (cyfra 2). W dolnej części okna znajdują się statystyki oraz panele list elementów oraz odpadów. Po szczegółowy opis tej części programu odsyłamy do opisu okna Podgląd rozwiązania.

Σ Raport Naciśnięcie przycisku

generuje raport wyświetlający statystyki danego rozwiązania.

### 2 Jak używać

Ten rozdział opisuje zawartość, polecenia i pozycje menu wszystkich okien programu. Z każdego okna programu możliwe jest wyjście poziom wyżej przez naciśnięcie klawisza "**Esc**" lub

kliknięcie przycisku cofnij cznajdującego się w prawym górnym narożniku okna.

Po wskazaniu (bez klikania) kursorem myszy jednego z aktywnych przycisków wyświetlany jest w miejscu kursora dymek z pełną nazwą przycisku, oraz skrót klawiaturowy, o ile taki istnieje np.:

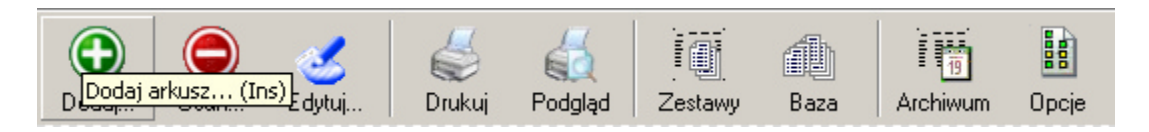

W tym samym momencie w lewym dolnym rogu okna programu na pasku statusu pojawia się podpowiedź, jaką funkcję uruchamia określony przycisk - np. w przypadku funkcji "Dodaj arkusz" jest to wskazówka:

| Doda | i nowy | arkusz | do listy | ()<br>() |
|------|--------|--------|----------|----------|

### 2.1 Arkusz. Lista Arkuszy

**Arkusz** to podstawowy materiał, z którego są wycinane formatki zawarte w zleceniach. Każdy z arkuszy posiada swoje właściwości dokładniej opisane w sekcji **Parametry arkusza**.

Pierwszym oknem programu, jakie widoczne jest po jego uruchomieniu, jest okno "Lista Arkuszy".

| 📑 Nowy Rozkrój wersja 6.1.06                                                                                                    |                       |
|----------------------------------------------------------------------------------------------------|-----------------------|
| Image: Dodaj     Image: Dodaj     Image: Dodaj     Image: Dodaj     Image: Dodaj     Image: Dodaj       Image: Dodaj     Image: Dodaj     Image: Dodaj     Image: Dodaj     Image: Dodaj     Image: Dodaj | Znajdž Archiwum Opcje |
| Lista arkuszy                                                                                                    | Szczegóły             |
| Nazwa Długość Szerokość Struktura Ilość Ilość zleceń                                                                                                    | Arkusz:               |
|                                                                                                    | Nazwa:                |
|                                                                                                    | Długość:              |
|                                                                                                    | Szerokość:            |
|                                                                                                    | llość:                |
|                                                                                                    | Rzaz:                 |
|                                                                                                    | -Zastaur              |
|                                                                                                    | Zesidw.<br>Nazwa:     |
|                                                                                                    | llość formatek:       |
|                                                                                                    | Powierzchnia:         |
|                                                                                                    | Status:               |
|                                                                                                    |                       |
|                                                                                                    | Formatka:             |
|                                                                                                    | Nazwa:                |
|                                                                                                    | Długość:              |
|                                                                                                    | Szerokość:            |
| a Baza                                                                                                    | llość:                |
|                                                                                                    |                       |

Z czasem w tym oknie pojawiać się będzie lista zdefiniowanych przez Użytkownika arkuszy. Funkcje przyporządkowane poszczególnym przyciskom opisane sa w kolejnych podrozdziałach.

#### 2.1.1 Dodaj

**Dodaj...** - dodaje nowy arkusz.

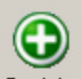

Przycisk **Dodaj...** <sup>Dodaj...</sup> (lub klawisz **Insert**) dodaje nowy Arkusz materiału wyświetlając okno przedstawione na poniższym rysunku.

| Ustawienia arkusza                                         | 8                                                                                                    |
|------------------------------------------------------------|----------------------------------------------------------------------------------------------------|
| Arkusz:                                                    | Narzędzie:                                                                                                    |
| Nazwa:                                                     | Parametry cięcia: Szerokość rzazu:                                                                                                  |
| nazwa arkusza                                              | 4 📑 [mm]                                                                                                    |
| Długość: Szerokość:<br>2500 – [mm] 1870 – [mm] ▼ Struktura | ✓ Rozrysy wielokrotne     Max długość cięcia:       ✓ Pakietowanie     0 👙 [mm]       ✓ Diecie na pasu:     Min szerokość odcięcia: |
| 🔲 Magazyn arkuszy 👘 Magazyn Pośredni                       | Brak                                                                                                    |
| Ilość arkuszy: Maksymalny odpad [%]                        | C Poziome 0 1 [mm]                                                                                                    |
| Wartości bazowania:                                        | Magazyn Pośredni:                                                                                                    |
| 0 -                                                        | Przenoszenie automatyczne                                                                                                    |
|                                                            | Powierzchnia [m2] Proporcje                                                                                                    |
| O + Arkusz O +                                             | 0,09 10 10 10 10 10 10 10 10 10 10 10 10 10                                                                                         |
| 0 <u>*</u><br>[mm]                                         | ✓ Procent pow. arkusza [%]<br>10                                                                                                    |
| 🗸 ОК                                                       | 🗙 Anuluj                                                                                                    |

W oknie tym definiuje się wszystkie istotne w procesie rozkroju parametry arkusza. Poszczególne sekcje tego okna opisano w rozdziale **Parametry arkusza**.

#### 2.1.1.1 Ustawienia arkusza

Okno Ustawienia arkusza zawiera wszystkie parametry okreslajace arkusz materialu.

| Ustawienia arkusza                                         |                                                                                                    |
|------------------------------------------------------------|----------------------------------------------------------------------------------------------------|
| Arkusz:                                                    | Narzędzie:                                                                                             |
| Nazwa:                                                     | Parametry cięcia: Szerokość rzazu:                                                                     |
| nazwa arkusza                                              | 4 🛱 [mm]                                                                                               |
| Długość: Szerokość:<br>2500 ⊕ [mm] 1870 ⊕ [mm] ▼ Struktura | ✓ Rozrysy wielokrotne     Max długość cięcia:       ✓ Pakietowanie     0       ✓ Cięcie na pacu:     0 |
| 🗖 Magazyn arkuszy 📄 Magazyn Pośredni                       | Brak     May szerk pść pdciecia:                                                                       |
| Ilość arkuszy: Maksymalny odpad [%]                        | C Poziome 0 ≟ [mm]                                                                                     |
|                                                            | C Pionowe                                                                                              |
| Wartości bazowania:                                        | Magazyn Pośredni:                                                                                      |
| 0 🛨                                                        | 🔲 Przenoszenie automatyczne                                                                            |
|                                                            | 🔽 Powierzchnia [m2] 🔽 Proporcje                                                                        |
| 0 · Arkusz 0 ·                                             |                                                                                                    |
| 0 *<br>(mm)                                                | Procent pow. arkusza [%]<br>10                                                                         |
| 🗸 ОК                                                       | 🗙 Anuluj                                                                                               |

Sekcja ARKUSZ:

W tej sekcji podawane są podstawowe właściwości arkusza.

| Nazwa:<br>nazwa arkusza                                    |                      |  |  |  |  |  |
|------------------------------------------------------------|----------------------|--|--|--|--|--|
| Długość: Szerokość:<br>2500 → [mm] 1870 → [mm] ✓ Struktura |                      |  |  |  |  |  |
| Magazyn arkuszy                                            | 🦵 Magazyn Pośredni   |  |  |  |  |  |
| Ilość arkuszy:                                             | Maksymalny odpad [%] |  |  |  |  |  |
| Wartości bazowania:                                        |                      |  |  |  |  |  |
| 0                                                          | ·                    |  |  |  |  |  |
| 0 🛨 Arku                                                   | sz 0 🛨               |  |  |  |  |  |
| 0                                                          | •<br>•<br>[mm]       |  |  |  |  |  |

Nazwa – unikalna nazwa danego arkusza.

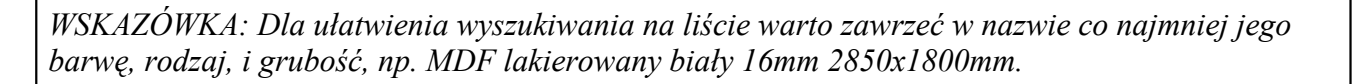

**Wymiary** – długość i szerokość arkusza. Ze względu na proporcje ekranu warto przyjąć, że jako pierwszy (**Długość**) podajemy dłuższy z wymiarów arkusza.

**Struktura** – wskazuje na to, czy dany arkusz posiada strukturę (np. słoje na płytach drewnianych, wzory na szkle) mającą wpływ na to, jak powinny być ułożone formatki. W przypadku wybrania tej opcji przy wycinaniu posiadających strukturę formatek program będzie przestrzegał zadanej orientacji nie próbując ich obracać. Przy braku zdefiniowanej struktury program będzie mógł obracać formatki - o ile operacja taka spowoduje polepszenie generowanego rozkroju.

**Magazyn arkuszy** – opcja pozwalająca na kontrolę stanów magazynowych. Włączenie jej powoduje, że program przed każdym rozrysem sprawdzi, czy dysponuje wystarczająca ilością materiału.

**Ilość arkuszy** - pozwala na wprowadzenie posiadanej liczby arkuszy. Po zaakceptowaniu każdego rozrysu program samoczynnie uaktualnia to pole odejmując te arkusze, które zostały użyte do zaakceptowanego rozkroju.

WSKAZÓWKA: Nawet jeśli pole Magazyn Arkuszy nie będzie zaznaczone, program i tak będzie odejmował zużyte arkusze z pola Ilość Arkuszy. Pozwala to na prowadzenie ewidencji zużycia zamiast aktualnego stanu magazynowego; w takim przypadku na początku okresu rozliczeniowego należy wyzerować pole Ilość Arkuszy, a kolejne zużyte arkusze będą odejmowane od wartości pola, dając liczby ujemne pokazujące zużycie.

**Magazyn Pośredni** – zaznaczenie tego pola spowoduje, że program w czasie optymalizacji przed naruszeniem puli arkuszy będzie brał pod uwagę materiały dostępne w Magazynie Pośrednim, zawierającym najczęściej odpady produkcyjne.

**Maksymalny odpad [%]** - dopuszczalny procent odpadu przy rozrysowywaniu materiałów z Magazynu Pośredniego. Jeśli rozrysowanie elementu z Magazynu Pośredniego daje na nim odpad większy niż podana tutaj wartość, to element ten nie jest brany pod uwagę, a program próbuje użyć innych materiałów lub - po wyczerpaniu możliwości wykorzystania Magazynu Pośredniego przechodzi do korzystania z puli całych arkuszy.

WSKAZÓWKA: Im większy Maksymalny Odpad, tym rozrzutniej program gospodaruje materiałami z Magazynu Pośredniego, dopuszczając mniej oszczędne rozrysy, szybko pozbywając się zawartych w Magazynie Pośrednim materiałów. Zmniejsza w ten sposób zużycie całych arkuszy. Przy mniejszej wartości Maksymalnego Odpadu program oszczędza materiały z Magazynu Pośredniego dopuszczając tylko bardzo oszczędne rozrysy, resztę formatek rozrysowując z puli arkuszy. Generalnie można powiedzieć, że im większy Maksymalny Odpad, tym częściej będą używane materiały z Magazynu Pośredniego. W praktyce oznacza to, że warto tą wartość zmniejszyć dla droższych, rzadko używanych materiałów, zaś zwiększyć dla częściej wykorzystywanych i tańszych. Typowe wartości Maksymalnego Odpadu to 10% - 40%.

**Wartości bazowania** – cztery pola określają, jakiej szerokości pas materiału ma być odcięty z każdej krawędzi arkusza przed przystąpieniem do rozrysowywania go. UWAGA: Bazowanie odnosi się tylko do całych arkuszy - materiały z Magazynu Pośredniego nie podlegają bazowaniu.

#### Sekcja NARZĘDZIE:

W tej sekcji ustawiane są parametry cięcia związane z piłą czy innym urządzeniem tnącym dla danego arkusza. Poza typowymi wartościami (rzaz), można podać ograniczenia, jakim podlega maszyna (maksymalne i minimalne długości/szerokości cięć).

| Szerokość rzazu:                                                                                    |
|----------------------------------------------------------------------------------------------------|
| Max długość cięcia:<br>Min szerokość odcięcia:<br>Min szerokość odcięcia:<br>Max szerkość odcięcia: |
|                                                                                                    |

Szerokość rzazu – strata materiału związana z narzędziem tnącym np. szerokość piły.

**Maksymalna długość cięcia** – długość najdłuższego cięcia, jakie można wykonać narzędziem. Parametr przydatny w przypadku, gdy nie można przeciąć całego arkusza jednym cięciem wzdłuż.

**Minimalna szerokość odcięcia** – w czasie optymalizacji nie zostaną zastosowane cięcia rozcinające materiał na kawałki o mniejszych niż podana szerokościach. Bardzo przydatne w przypadku cięcia blachy czy szkła, kiedy do odcięcia formatki trzeba umocować pozostały materiał.

**Maksymalna szerokość odcięcia** - w czasie optymalizacji nie zostaną zastosowane cięcia rozcinające materiał na kawałki o większych niż podana szerokościach. Parametr bardzo przydatny w przypadkach, gdy narzędzie nie może przeciąć arkusza jednym cięciem w poprzek (gdyż nie pozwala na to np. ramię formatyzerki).

WSKAZÓWKA: Jeśli któreś z powyższych ograniczeń nie dotyczą narzędzia, należy pozostawić w polu wartość zero.

**Rozrysy wielokrotne** – opcja powodująca rozrysowywanie kolejnych arkuszy w ten sam sposób, o ile to możliwe i oczywiście o ile nie powoduje zwiększenia ilości odpadu. Pozwala to na oszczędność papieru przy wydrukach (drukowany jest jeden schemat, według którego należy wyciąć większą liczbę arkuszy), przydaje się też w przypadku niektórych typów maszyn pozwalających na cięcie kilku arkuszy jednocześnie.

#### Cięcie na pasy:

Opcja rozkroju wymuszająca wykonanie cięć wstępnych całego arkusza na równoległe pasy, dopiero potem wycięcia z powstałych pasów formatek.

- Brak bez wymuszania pierwszego cięcia
- **Poziome** wzdłuż wymiaru "długość" arkusza
- Pionowe wzdłuż wymiaru "szerokość" arkusza

WSKAZÓWKA: Cięcie na pasy okazuje się bardzo przydatne np. w przypadku posiadania dwóch formatyzerek, z których na jednej przygotowuje się najpierw cięcie wstępne (na pasy), a potem na drugiej cięcia przygotowanych pasów na formatki.

Sekcja MAGAZYN POŚREDNI:

W tej sekcji definiuje się, czy program ma automatycznie kwalifikować odpady powstałe podczas rozrysu do przeniesienia do Magazynu Pośredniego i pod jakimi warunkami. Włączenie opcji **Przenoszenie automatyczne** powoduje samoczynne dodawanie odpadów spełniających wszystkie poniższe warunki.

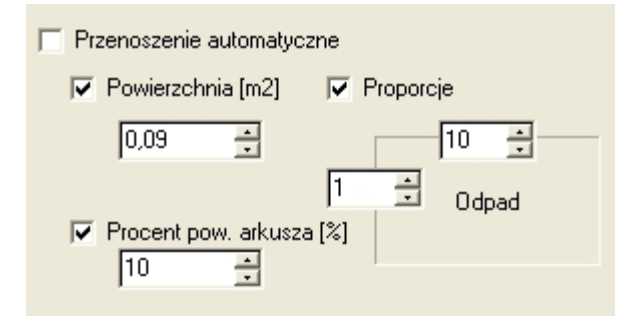

**Powierzchnia [m2]** – minimalna powierzchnia w metrach kwadratowych, po przekroczeniu której odpad jest kwalifikowany do przeniesienia do Magazynu Pośredniego

**Procent pow. arkusza [%]** – minimalny procent powierzchni całego arkusza, po przekroczeniu którego odpad ma być kwalifikowany do przeniesienia do Magazynu Pośredniego.

Oba powyższe kryteria mogą działać jednocześnie - wówczas do przeniesienia do Magazynu Pośredniego będzie się kwalifikował odpad spełniający oba kryteria (czyli w praktyce - ten, który będzie miał powierzchnię większą niż wynikającą z większego z obu kryteriów). W przypadku stosowania jednego tylko kryterium użycie odpowiedniego z nich pozostaje do wyboru dla Użytkownika - część osób będzie zainteresowana bezwzględną powierzchnią przenoszonych odpadów, a część - tylko odpadami stanowiącymi jakiś procent powierzchni całego arkusza. W obu przypadkach można zastosować dodatkowe kryterium kwalifikacji odpadu do przeniesienia, czyli:

**Proporcje** - proporcje boków odpadu, przy których dany element będzie automatycznie kwalifikowany do przeniesienia do Magazynu Pośredniego. Jeżeli używane jest to kryterium, do Magazynu Pośredniego dodane zostaną wszystkie odpady, których proporcje boków będą bliższe jedności niż zadane w odpowiednich polach tego kryterium. Kryterium to służy do takiej kwalifikacji odpadów, aby przy tej samej powierzchni wynikającej z dwóch wcześniejszych kryteriów do Magazynu nie przenosić odpadów zanadto wydłużonych.

WSKAZÓWKA: Ostateczna lista odpadów przenoszonych po zaakceptowaniu rozkroju do Magazynu Pośredniego może być modyfikowana w oknie Podglądu rozwiązania. Sekcja **Przenoszenie automatyczne** służy jedynie do zautomatyzowania kwalifikacji poszczególnych odpadów do przeniesienia - ostateczna lista może być modyfikowana ręcznie przed zaakceptowaniem rozrysu i można z niej usuwać proponowane przez program pozycje, jak i dodawać samodzielnie te odpady, które nie zostały zakwalifikowane przez automat.

#### 2.1.2 Usuń

Usuń... – usuwa podświetlony arkusz

Usunąć zaznaczony arkusz można naciskając przycisk **Usuń...** w górnym menu lub wybierając opcję **Usuń...** z menu dostępnego po kliknięciu arkusza prawym klawiszem myszy.

🛈 Dodaj... Ins 🔵 Usuń... Del Tab 🛃 Edytuj... 🍏 Drukuj Ctrl+P 義 Podgląd 📓 Zlecenia 📾 Baza F5 🖉 Znajdź Ctrl+F 1 Archiwum Opcje

Arkusz można również usunąć klawiszem Delete.

#### 2.1.3 Edytuj

Edytuj... – umożliwia edycję parametrów arkusza otwierając jego okno "Ustawienia arkusza".

Parametry zaznaczonego arkusza można zmienić naciskając przycisk **Edytuj...** Edytuj... w górnym

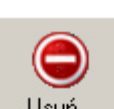

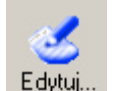

menu lub wybierając opcji **Edytuj** z menu dostępnego po kliknięciu arkusza prawym klawiszem myszy. Identyczną funkcjonalność można uzyskać stosując skrót klawiszowy **Tab** (klawisz tabulacji). Wszystkie powyższe akcje skutkują otwarciem okna dialogowego, w którym obsługa przebiega tak jak w przypadku dodawania nowego arkusza.

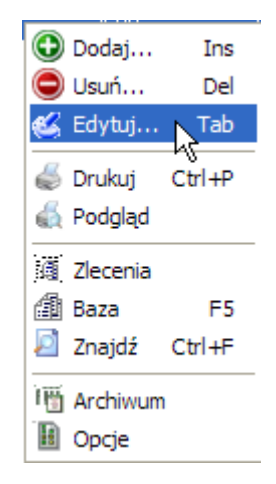

#### 2.1.4 Drukuj

Drukuj – uruchamia wydruk raportu listy arkuszy.

Wydrukować raport listy arkuszy można naciskając przycisk **Drukuj Drukuj** w górnym menu lub wybierając opcję **Drukuj** z menu dostępnego po kliknięciu dowolnego arkusza prawym klawiszem myszy. Działa również skrót klawiszowy **Ctrl+P**.

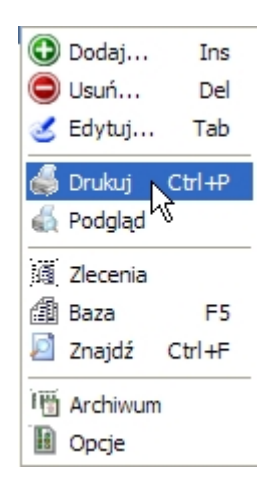

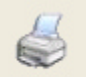

#### 2.1.5 Podgląd Wydruku

**Podgląd** (wydruku) - wyświetla w postaci raportu podgląd wydruku listy arkuszy

Podgląd wydruku listy arkuszy można uzyskać przez naciśnięcie przycisku **Podgląd Podgląd Wydruku** w górnym menu, albo przez wybranie opcji **Podgląd** z menu dostępnego po kliknięciu dowolnego arkusza prawym klawiszem myszy.

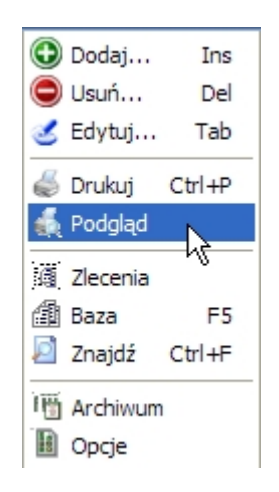

#### 2.1.6 Zlecenia

Zlecenia - powoduje wyświetlenie zleceń dostępnych dla danego arkusza.

Przejście do listy zleceń zaznaczonego arkusza można wykonać jednym z czterech sposobów:

- podwójne kliknięcie lewym klawiszem myszy na zaznaczonym arkuszu,

- wciśnięcie klawisza Enter na zaznaczonym arkuszu,

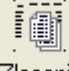

- naciśnięcie przycisku Zlecenia <sup>Zlecenia</sup> w górnym menu programu,

- przez wybranie opcji **Zlecenia** z menu dostępnego po kliknięciu interesującego nas arkusza prawym klawiszem myszy.

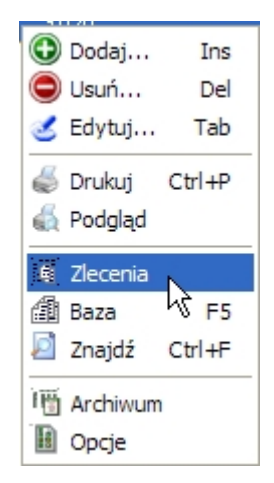

#### Każda z opisanych powyżej akcji prowadzi do otwarcia okna Lista zleceń

| 🖪 Nowy I             | Nowy Rozkrój wersja 6.1.06 |            |             |              |          |                       |             |           |             | - 🗆 🛛          |
|----------------------|----------------------------|------------|-------------|--------------|----------|-----------------------|-------------|-----------|-------------|----------------|
| Dodaj                | Osuń                       | ن<br>Nazwa | 🥌<br>Drukuj | G<br>Podgląd | Zlecenie | <b>A</b> ↓↑<br>Sortuj | 2<br>Znajdź | Odpady    |             | <b>C</b> ofnij |
| Lista zleceń         |                            |            |             |              |          |                       |             | Szczegóły |             |                |
| Nazwa                |                            |            |             |              |          | llość                 | Arkusz:     |           |             |                |
| Zestaw 1<br>Zestaw 2 |                            |            |             |              |          | 4 szt<br>6 szt        |             | Nazwa:    | Buk         |                |
| Zestaw 3             |                            |            |             |              |          | 1 szt                 | 1           | Długość:  | 2500 mm     |                |
|                      |                            |            |             |              |          |                       | Sz          | erokość:  | 1870 mm     |                |
|                      |                            |            |             |              |          |                       |             | المخض     | 0           |                |
|                      |                            |            |             |              |          |                       |             | Dapa:     | U<br>4 mm   |                |
|                      |                            |            |             |              |          |                       |             | nzaz.     | 4 11111     |                |
|                      |                            |            |             |              |          |                       | ⊢Zleceni    | e         |             |                |
|                      |                            |            |             |              |          |                       |             | Nazwa:    | Zestaw 3    |                |
|                      |                            |            |             |              |          |                       | llość f     | ormatek:  | 1           |                |
|                      |                            |            |             |              |          |                       | Powi        | erzchnia: | 0,98 m2     |                |
|                      |                            |            |             |              |          |                       |             | Status:   | Do wyciecia |                |
|                      |                            |            |             |              |          |                       |             |           |             |                |
|                      |                            |            |             |              |          |                       | Formatk     | ka:       |             |                |
|                      |                            |            |             |              |          |                       |             | Nazwa:    |             |                |
|                      |                            |            |             |              |          |                       | [           | Długość:  |             |                |
|                      |                            |            |             |              |          |                       | Sz          | erokość:  |             |                |
|                      |                            |            |             |              |          |                       |             | llość:    |             |                |
|                      |                            | ]          | 🧱 Odpad     | ly           |          |                       |             |           |             |                |
|                      |                            |            |             |              |          |                       |             |           |             |                |

.

#### 2.1.7 Baza

Baza - otwiera okno Bazy Zestawów Standardowych.

Wciśnięcie klawisza F5 bądź kliknięcie przycisku Baza Baza otwiera okno Bazy Zestawów Standardowych.

1

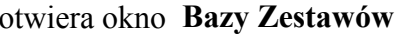

#### 2.1.8 Archiwum

Archiwum - otwiera okno Archiwum

Naciśnięcie przycisku **Archiwum** otwiera okno archiwum rozkrojów wykonanych z danej płyty. Podwójne kliknięcie na nazwie rozwiązania lub naciśnięcie klawisza Enter na zaznaczonej pozycji z listy dostępnych archiwalnych rozrysów powoduje wyświetlenie podglądu tego rozwiązania (opisanego dokładnie w rozdziale Podgląd rozwiązania). Archiwum pozwala przeglądać wcześniejsze zaakceptowane rozrysy np. w celu ponownego wydruku całości lub części schematów.

ſÞ

| Archiwum rozwiązań |                  |                  |
|--------------------|------------------|------------------|
| Nazwa rozwiązania  | Data i czas      | Liczba schematów |
| Zestaw 1           | 17-04-2007 01:13 | 4 szt            |
| Zestaw 2           | 17-04-2007 01:14 | 5 szt            |
| Zestaw 3           | 17-04-2007 01:14 | 1 szt            |
|                    |                  |                  |
| V Podgląd          | 🕒 Usuń 🛛 🗶 A     | nuluj            |

#### 2.1.9 Opcje

Opcje - otwiera okno z opcjami programu Nowy Rozkrój.

# 

Kliknięcie przycisku **Opcje** Opcje otwiera okno z wszystkimi ustawieniami programu. Okno **Opcje** jest podzielone funkcjonalnie zakładkami w górnej części okna na poszczególne grupy parametrów. Wykorzystanie poszczególnych zakładek (**Ogólne/Ustawienia Wydruku/Etykiety**) opisane są w kolejnych rozdziałach.

| 🖪 Орсј  | e                             |                                       |
|---------|-------------------------------|---------------------------------------|
| Ogólne  | Ustawienia wydruł             | u   Etykiety   Czcionki               |
| Jednost | ki wymiarów:                  |                                       |
|         | <ul> <li>Milimetry</li> </ul> | C Centymetry                          |
|         |                               | 🔽 Pokaż jednostki wymiarów na listach |
|         |                               |                                       |

#### 2.1.9.1 Ogólne

W tym oknie ustawiane są jednostki miary, jakimi będzie się posługiwał się programu. Zmiany jednostek można dokonywać wielokrotnie, w dowolnej chwili działania programu: wszystkie wartości zostaną automatycznie wyrażone w żądanych jednostkach.

| 🖪 Opcj  | e                             |                                       | × |
|---------|-------------------------------|---------------------------------------|---|
| Ogólne  | Ustawienia wydruku            | Etykiety Czcionki                     |   |
| Jednost | ki wymiarów:                  |                                       |   |
|         | <ul> <li>Milimetry</li> </ul> | C Centymetry                          |   |
|         |                               | 🔽 Pokaż jednostki wymiarów na listach |   |
|         |                               |                                       | _ |

#### 2.1.9.2 Ustawienia wydruku

W zakładce tej ustawiane są wszelkie parametry wydruku. Zawartość okna podzielona jest na trzy sekcje odpowiadające za drukowanie odpowiednio schematów rozkrojów, tabelek raportów i etykietek na formatki.

W każdej sekcji znajduje się pole wyboru drukarki, na której będą drukowane dane, których ta sekcja dotyczy - wraz z przyciskiem **Ustawienia** dla wybranej drukarki.
| 🖪 Opcje                                                                                                    |                                                                                                    |
|----------------------------------------------------------------------------------------------------|----------------------------------------------------------------------------------------------------|
| Ogólne Ustawienia wydruku Etykiety Cz                                                                                                    | :cionki                                                                                                    |
| <ul> <li>Drukuj schematy</li> <li>Wszystkie schematy</li> <li>Bieżący schemat</li> <li>Schematy</li> </ul>                                                                                                    | Drukarka dla schematów:<br>HP LaserJet 3050 Series PCL 💌                                                                          |
| <ul> <li>✓ Optymalizuj ostatnią stronę ✓ Drukuj</li> <li>✓ Drukuj odpady w skali</li> <li>Ilość schematów na stronie: 1 ✓</li> <li>Szerokość linii cięć: 0 pt ✓</li> </ul>                                               | ramkę<br>Orientacja wydruku:                                                                                                    |
| <ul> <li>Drukuj tabelki</li> <li>Drukuj statystyki rozwiązania</li> <li>Drukuj listę parametrów schematów</li> <li>Drukuj listę elementów</li> <li>Drukuj listę odpadów</li> <li>Wyłącznie odpady produkcyjne</li> </ul> | Drukarka dla tabelek<br>HP LaserJet 3050 Series PI<br>Orientacja wydruku<br>Orientacja wydruku<br>Pionowa<br>Pozioma Ilość kopii: |
| Drukuj etykietki                                                                                                    | rukarka dla ektykie HP LaserJet 3050 Series P 💌<br>Ustawienia                                                                     |
| ОК                                                                                                    | 🗙 Anuluj                                                                                                    |

Sekcja SCHEMATY.

| <ul> <li>Drukuj schematy</li> <li>Wszystkie schematy</li> <li>Bieżący schemat</li> </ul>                | Drukarka dla schematów:<br>HP LaserJet 3050 Series PCL 💌  |
|----------------------------------------------------------------------------------------------------|-----------------------------------------------------------|
| <ul> <li>C Schematy:</li> <li>✓ Optymalizuj ostatnią stronę</li> <li>✓ Drukuj odpady w skali</li> </ul> | ✓ Drukuj ramkę                                            |
| Ilość schematów na stronie: 1<br>Szerokość linii cięć: 0 pt                                             | <ul> <li>Pionowa</li> <li>Pozioma Ilość kopii:</li> </ul> |

**Drukuj schematy** - zaznaczenie tego pola spowoduje, że program będzie drukował schematy rozrysów.

**Wszystkie schematy** - zaznaczenie tego pola spowoduje, że drukowane będą wszystkie schematy aktualnego rozwiązania (czyli cały rozkrój).

**Bieżący schemat** - zaznaczenie spowoduje, że drukowany będzie tylko aktualnie wybrany (podświetlony i oglądany na ekranie) schemat.

**Schematy** - pozwala na podanie numerów stron wybranych do wydruku schematów (wydruk częściowy)

Drukarka dla schematów - pozwala wybrać drukarkę, na której będą drukowane schematy

**Optymalizuj ostatnią stronę** - zaznaczenie tego pola spowoduje dostosowanie ostatniej strony wydruku tak, aby drukowane na niej schematy były jak największe. Jeżeli, na przykład, w polu **Ilość schematów na stronie** ustawiono drukowanie 4-ech schematów na każdej stronie wydruku, a ostatnia strona (wynika to z ilości schematów w rozrysie) ma zawierać tylko jeden schemat, to przy zaznaczeniu tej opcji zostanie on powiększony do rozmiarów całej strony.

**Drukuj odpady w skali** - zaznaczenie tego pola spowoduje, że schematy rozrysowane na materiałach z Magazynu Pośredniego będą drukowane w tej samej skali, co rozrysy na arkuszach (czyli np. materiał z Magazynu Pośredniego wielkości jednej czwartej arkusza będzie na wydruku zajmował również wielkość ćwiartki arkusza/papieru). Jeśli ta opcja nie jest zaznaczona, każdy schemat jest tak skalowany, by optymalnie wypełnić przestrzeń na wydruku (czyli materiał z poprzedniego przykładu zostanie powiększony na wydruku do rozmiarów arkusza - oczywiście z zachowaniem proporcji boków).

WSKAZÓWKA: Zaznaczenie tej opcji zwraca uwagę pilarza na użycie niestandardowego materiału na wydruku, zmniejszając ryzyko pomyłki.

**Ilość schematów na stronie** - wybór liczby schematów drukowanych na jednej stronie wydruku. Typowymi ustawieniem są 1, 2, lub 4. Oczywiście im więcej schematów na stronie tym mniejszy rozmiar pojedynczego schematu i mniejsza czytelność wydruku - ale i większa oszczędność papieru.

**Szerokość linii cięcia** - wybór grubości linii, którymi na wydruku rozrysu będą kreślone linie cięć. Opcja przydatna przy wydruku rozrysów, które maja być dalej wysłane np. faksem.

Orientacja wydruku - wybór między poziomą a pionową orientacją wydruku.

Ilość kopii - wybór liczby egzemplarzy wydruku.

Sekcja TABELKI

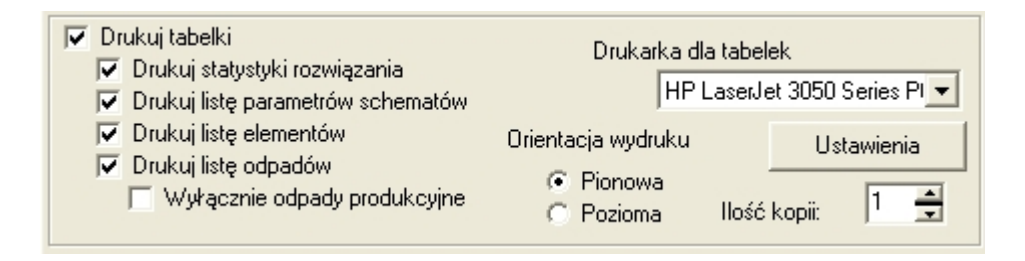

**Drukuj tabelki** - zaznaczenie tego pola spowoduje, że program drukował będzie tabele raportów poszczególnych grup danych i statystyk rozwiązania danego rozkroju.

**Drukuj statystyki rozwiązania** - włącza drukowanie Raportu parametrów rozwiązania, który zawiera całościowe i zwarte w graficznej swej postaci dane:

- o samym rozwiązaniu (liczba schematów, materiałów i arkuszy, wydajność i odpady z rozbiciem na odpady sformatyzowane i rzaz, liczba cięć i pakietów w rozwiązaniu)

- o formatkach (liczba, sumaryczna powierzchnia, oraz sumaryczna długość i liczba kawałków okleiny)

- o odpadach (liczba, sumaryczna powierzchnia, w tym liczba i powierzchnia odpadów produkcyjnych)

**Drukuj listę parametrów schematów** - przełącza drukowanie Tablicy Parametrów Schematów, gdzie w formie tabeli zamieszczone są dane o poszczególnych schematach: nazwa schematu , procent odpadu, liczba arkuszy oraz liczba i długość cięć.

**Drukuj listę elementów** - przełącza drukowanie tablicy formatek, zawierającej podstawowe informacje o elementach występujących w zleceniu: nazwa, indeks schematu długość, szerokość i liczba elementów.

**Drukuj listę odpadów** - przełącza drukowanie tablicy odpadów, zawierającej dane o odpadach: nazwa, indeks schematu, na którym dany odpad się znajduje, długość i szerokość oraz liczba, a także informację, czy dany odpad jest odpadem produkcyjnym (znajduje się w **Magazynie Pośrednim**)

**Wyłącznie odpady produkcyjne** - przy włączonym **Drukuj listy odpadów** powoduje drukowanie wyłącznie listy odpadów produkcyjnych (zakwalifikowanych do przeniesienia do **Magazynu Pośredniego**)

Sekcja ETYKIETY

| 🗖 Drukuj etykietki | Drukarka dla ektykie HP LaserJe | erJet 3050 Series PI 💌 |  |  |
|--------------------|---------------------------------|------------------------|--|--|
|                    |                                 | Ustawienia             |  |  |

**Drukuj etykietki** - zaznaczenie tego pola powoduje wydruku etykiet na formatki i odpady produkcyjne (zgodnie z ustawieniami wydruku na karcie Etykiety) oraz wybór drukarki, na której etykiety są drukowane. Ustawienia drukowania etykiet są zebrane na karcie Etykiety.

#### 2.1.9.3 Etykiety

Program **Nowy Rozkrój** pozwala na drukowanie etykiet do oznaczania formatek i opcjonalnie odpadów produkcyjnych. W poniższym oknie ustawiane są wszelkie parametry związane z etykietami.

| 📑 Opcje                   |          |    |          | ×                                       |
|---------------------------|----------|----|----------|-----------------------------------------|
| Ogólne Ustawienia wydruku | Etykiety | Cz | cionki 📔 |                                         |
| 🔽 Drukuj etykietki        |          |    | 🔽 Druk   | kuj etykietki dla odpadów prodykcyjnych |
| Strona:                   |          |    |          | Etykietki dla schematu:                 |
| Długość strony:           | 297,0    | ÷  | [mm]     | 🔽 Nazwa schematu                        |
| Szerokość strony:         | 210,0    | ÷  | [mm]     | Vymiary                                 |
| Marginos Jouur            | 10,0     | -  | [mm]     | 🔽 Nazwa zestawu                         |
| Margines lewy.            |          |    | [11011]  | 🔽 Nazwa arkusza                         |
| Margines górny:           | 10,0     | ÷  | [mm]     | 🔽 Górna linia                           |
| Margines prawy:           | 10,0     | ÷  | [mm]     | 🔽 Dolna linia                           |
| Margines dolnu:           | 10,0     | ÷  | նությ    | Etykiety dla formatek i odpadów:        |
| indigines doniy.          | 0        | _  | []       | 🔽 Nazwa                                 |
| llośc kolumn:             | 3        | ⊡  | szt      | 🔽 Wymiary                               |
| Odstęp między kolumnami:  | 0        | ÷  | [mm]     | 🔽 Nazwa zestawu                         |
| Wusokość wiersza:         | 30,0     | ÷  | նությ    | 🔽 Nazwa arkusza                         |
|                           |          |    | []       | 🔽 Indeks schematu                       |
|                           |          |    |          |                                         |
|                           | OK       |    |          | Y Anatri I                              |
|                           | UK       |    |          | Anului                                  |

Drukuj etykietki - włącza wydruk etykiet dla formatek

**Drukuj etykietki dla odpadów produkcyjnych** - włącza wydruk etykiet dla odpadów produkcyjnych (zaznaczonych ręcznie lub zaproponowanych automatycznie do przeniesienia do Magazynu Pośredniego).

Sekcja **Strona** - zawiera ustawienia parametrów strony wydruku, na której będą drukowane etykiety (wielkość strony, ilość kolumn etykietek, marginesy).

Sekcja Etykietki dla schematu - umożliwia wybór informacji, jakie będą drukowane na etykietach

schematów (czyli etykietki rozdzielające poszczególne wydruki dla elementów z kolejnych schematów)

Sekcja **Etykietki dla formatek i odpadów** - wybór informacji, jakie będą drukowane na etykietach formatek i odpadów.

# 2.2 Formatki. Zlecenia.

Formatki to elementy wycinane z materiałów. Formatki grupowane są w zlecenia (zestawy formatek), których rozłożenie na arkuszach jest głównym zadaniem optymalizacyjnym programu **Nowy Rozkrój**. Formatka zawsze jest elementem zlecenia (zestawu). Wejście do **Listy zleceń** należących do danego arkusza następuje przez dwukrotne kliknięcie nazwy arkusza lub kliknięcie przycisku **Zlecenia** w górnym menu programu po wcześniejszym zaznaczeniu nazwy arkusza.

| 🖪 Nowy              | Rozkrój wersj                 | a 6.1.06                      |                   |                                   |                         |                                                                                                 |                                      |    |
|---------------------|-------------------------------|-------------------------------|-------------------|-----------------------------------|-------------------------|-------------------------------------------------------------------------------------------------|--------------------------------------|----|
| Dodaj               | Osuń Ec                       | 🛃 🛛 🖗                         | irukuj Podgląd    | Zlecenia                          | <b>Baza</b>             | Znajdź Archi                                                                                    | in wum Opcje                         |    |
|                     |                               | Lista                         | arkuszy           |                                   |                         |                                                                                                 | Szczegóły                            |    |
| Buk<br>Dąb<br>Olcha | 2500 mm<br>2500 mm<br>2500 mm | 1870 mr<br>1870 mr<br>1870 mr | n +<br>n +<br>n + | 0 szt<br>0 szt<br>50 szt<br>0 szt | 3 szt<br>0 szt<br>0 szt | Arkusz:<br>Nazwa<br>Długość<br>Szerokość<br>Ilość<br>Rzaz<br>Zestaw:<br>Nazwa                   | Dąb<br>2500mm<br>1870mm<br>50<br>4mm |    |
|                     |                               | đ                             | Baza              |                                   |                         | Ilość formatek<br>Powierzchnia<br>Status<br>Formatka:<br>Nazwa<br>Długość<br>Szerokość<br>Ilość |                                      | r% |
|                     |                               |                               |                   |                                   |                         |                                                                                                 |                                      |    |

# 2.2.1 Lista zleceń

# Lista zleceń.

Lista ta zawiera zestawy formatek (zlecenia) przeznaczone do wycięcia z danego arkusza.

| Nowy I               | Rozkrój w | ersja 6.1.06 | 5           |              |          |                       |             |           | •           |        |
|----------------------|-----------|--------------|-------------|--------------|----------|-----------------------|-------------|-----------|-------------|--------|
| Dodaj                | O<br>Usuń | 🂰<br>Nazwa   | 🥌<br>Drukuj | G<br>Podgląd | Zlecenie | <b>A</b> ↓↑<br>Sortuj | 2<br>Znajdź | Odpady    | ,<br>,      | Cofnij |
|                      |           | Li           | sta zlec    | eń           |          |                       |             |           | Szczegóły   |        |
| Nazwa                |           |              |             |              |          | llość                 | Arkusz:     |           |             |        |
| Zestaw 1<br>Zestaw 2 |           |              |             |              |          | 4 szt<br>2 szt        |             | Nazwa:    | Buk         |        |
| Zestaw               |           |              |             |              |          | 2 szt                 | D           | )ługość:  | 2500 mm     |        |
|                      |           |              |             |              |          |                       | Sze         | erokość:  | 1870 mm     |        |
|                      |           |              |             |              |          |                       |             | llość:    | 0           |        |
|                      |           |              |             |              |          |                       |             | Rzaz:     | 4 mm        |        |
|                      |           |              |             |              |          |                       |             |           |             |        |
|                      |           |              |             |              |          |                       | Zlecenie    | •         |             |        |
|                      |           |              |             |              |          |                       |             | Nazwa:    | Zestaw 1    |        |
|                      |           |              |             |              |          |                       | llość fe    | ormatek:  | 4           |        |
|                      |           |              |             |              |          |                       | Powie       | erzchnia: | 130,41 m2   |        |
|                      |           |              |             |              |          |                       |             | Status:   | Do wycięcia |        |
|                      |           |              |             |              |          |                       |             | a:        |             |        |
|                      |           |              |             |              |          |                       | - omativ    | Nazwa:    |             |        |
|                      |           |              |             |              |          |                       | C           | )ługość:  |             |        |
|                      |           |              |             |              |          |                       | Sze         | erokość:  |             |        |
|                      |           |              |             |              |          |                       |             | llość:    |             |        |
|                      |           |              | 🚟 Odpad     | у            |          |                       |             | 1030.     |             |        |
|                      |           |              |             |              |          |                       |             |           |             |        |

# 2.2.1.1 Dodaj

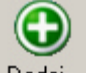

Naciśnięcie przycisku **Dodaj...** <sup>Dodaj...</sup> dodaje nowe zlecenie wyświetlając okno pokazane na rysunku poniżej. W polu **Nazwa** wpisywana jest dowolna nazwa zlecenia. Warto zwrócić uwagę, żeby nadawane zleceniom nazwy ułatwiały późniejszą w nich orientację.

| Zestaw formatek |  |
|-----------------|--|
| Nazwa:          |  |
| Zestaw 5        |  |
| 🖌 OK 🛛 🗶 Anului |  |
|                 |  |

Kliknięcie OK, prowadzi do otwarcia pokazanego poniżej okna dialogowego Parametry formatki.

| Parametry formatki                                                                                                    |
|----------------------------------------------------------------------------------------------------|
| Nazwa:<br><mark>≪nazwa formatki&gt;</mark>                                                                                                    |
| Długość: Szerokość: Ilość:                                                                                                    |
| Okleina:                                                                                                    |
| <br>                                                                                                    |
| <br><br> |
| 🔁 Dodaj 🏦 Baza 🛛 🗶 Anuluj                                                                                                    |

W oknie tym podawane są wszystkie istotne parametry formatki takie jak: nazwa, wymiary (długość/ szerokość) i ilość. Również w tym oknie zapada decyzja, czy formatka posiada strukturę, oraz, czy i w jaki sposób jest oklejana. Naciśnięcie przycisku **Usuń...** 

#### 2.2.1.2 Usuń

Θ

Usuń... usuwa podświetlone (zaznaczone) zlecenie.

Usunięcie zlecenia może być realizowane także przez wybranie opcji **Usuń...** z menu dostępnego po kliknięciu zlecenia prawym klawiszem myszy lub naciśnięciem klawisza **Delete**.

#### 2.2.1.3 Nazwa

Naciśnięcie przycisku **Nazwa...** - umożliwia zmianę nazwy zaznaczonego podświetlonego zlecenia.

| Zestaw formatek |          |
|-----------------|----------|
| Nazwa:          |          |
| Zestaw 876      |          |
|                 |          |
| 🗸 ок            | 🗙 Anuluj |

Operację tą można wykonać również wybierając opcję **Nazwa...** z menu dostępnego przez kliknięcie danego zlecenia prawym klawiszem myszy lub naciśnięciem klawisza **F2** dla zaznaczonej pozycji na liście.

## 2.2.1.4 Drukuj

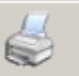

Naciśnięcie przycisku **Drukuj** Drukuj powoduje wydruk listy zleceń. Funkcja ta dostępna jest również przez wybranie opcji **Drukuj** z menu wyświetlonego po kliknięciu dowolnego zlecenia prawym przyciskiem myszy lub naciśnięciem kombinacji klawiszy **Ctrl+P**.

# 2.2.1.5 Podgląd

Kliknięcie przycisku **Podgląd** (wydruku) Podgląd powoduje wyświetlenie podglądu wydruku listy zleceń. Funkcja ta dostępna jest również przez wybranie opcji **Podgląd** z menu wyświetlonego po kliknięciu dowolnego zlecenia prawym przyciskiem myszy.

#### 2.2.1.6 Zlecenie

Kliknięcie przycisku **Zlecenie** powoduje przejście do okna **Lista formatek**. Okno **Lista formatek** pozwala na edycję i podgląd poszczególnych formatek składających się na zlecenie. Otwarcie okna **Listy formatek** możliwe jest również przez podwójne kliknięcie wybranego zlecenia lub wciśnięcie klawisza **Enter** bądź wybranie opcji **Zlecenie** z menu wyświetlonego po kliknięciu zlecenia prawym przyciskiem myszy.

#### 2.2.1.7 Odpady / Magazyn Pośredni

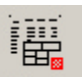

Kliknięcie przycisku **Odpady** Odpady otwiera okno **Odpady produkcyjne** zwane również Magazyn Pośredni. Okno to dostępne jest również przez kliknięcie belki położonej na dole okna **Lista zleceń**.

🧱 Odpady

Magazyn Pośredni jest zbiorem kawałków materiału (np. pozostałych po poprzednich rozrysach), od których przy **włączonej opcji korzystania z Magazynu Pośredniego** rozpocznie się rozrysowywanie elementów zlecenia jeszcze przed użyciem całych arkuszy. Magazyn **Odpadów produkcyjnych** jest odrębny dla każdego Arkusza i składa się z kawałków tego samego materiału co Arkusz.

Poprzez użycie poszczególnych przycisków w górnym menu okna **Odpady Produkcyjne** lub wykorzystanie poszczególnych pozycji menu wyświetlonego po kliknięciu odpowiedniego odpadu prawym przyciskiem myszy

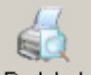

| 💾 Nowy F                               | Rozkrój we                                               | ersja 6.1                                                                   | 1.07                                                     |                                        |                                         |                                    |      |                                                                                                    |                                                                                                    |                   |
|----------------------------------------|----------------------------------------------------------|-----------------------------------------------------------------------------|----------------------------------------------------------|----------------------------------------|-----------------------------------------|------------------------------------|------|----------------------------------------------------------------------------------------------------|----------------------------------------------------------------------------------------------------|-------------------|
| Dodaj                                  | Osuń                                                     | کے<br>Edytuj                                                                | Dr                                                       | ukuj Podgląd                           | <b>≵ ↓</b> ↑<br>Sortuj                  | 2<br>Znajdź                        | Zbie | nz D<br>Raport                                                                                                    |                                                                                                    | <b>()</b><br>Wróć |
|                                        |                                                          | 0                                                                           | dpady                                                    | produkcyjne                            |                                         |                                    |      |                                                                                                    | Szczegóły                                                                                                    |                   |
| Nazwa<br>ODPAD 1<br>ODPAD 2<br>ODPAD 3 | ()<br>()<br>()<br>()<br>()<br>()<br>()<br>()<br>()<br>() | Dodaj<br>Jsuń<br>Edytuj<br>Prodgląd<br>Sortuj<br>Znajdź<br>Zbierz<br>Raport | Ins<br>Del<br>Tab<br>Ctrl+P<br>F6<br>Ctrl+F<br>F7<br>F10 | Długość<br>800 mm<br>1200 mm<br>234 mm | Szerokość<br>500 mm<br>650 mm<br>872 mm | llość<br>1 szt<br>14 szt<br>23 szt |      | Arkusz:<br>Nazwa:<br>Długość:<br>Szerokość:<br>Ilość:<br>Rzaz:<br>Odpady:<br>Nazwa:<br>Ilość formatek:<br>Powierzchnia:<br>Status:<br>Odpad:<br>Nazwa:<br>Długość:<br>Szerokość:<br>Ilość: | nazwa arkusza<br>2500 mm<br>1870 mm<br>0<br>4 mm<br>0<br>dpady:<br>3<br>16,01 m2<br>0DPAD 2<br>1200 mm<br>650 mm<br>14 |                   |
|                                        |                                                          |                                                                             |                                                          |                                        |                                         |                                    |      |                                                                                                    |                                                                                                    |                   |

można dodawać, usuwać bądź edytować elementy Magazynu Pośredniego w ten sam sposób, jak w Liście Elementów.

Program **Nowy Rozkrój** wykorzystuje odpady z Magazynu Pośredniego zgodnie z ustawieniami opisanymi w rozdziale **Ustawienia arkusza**.

Dodawanie i edycja poszczególnych elementów ręcznie do Magazynu Pośredniego przebiega analogicznie jak dodawanie czy edycja formatek w zleceniach.

Możliwe jest również dodawanie automatyczne po zatwierdzeniu rozrysu i kwalifikacji (automatycznej i/lub ręcznej) powstałych w rozkroju odpadów do przeniesienia do Magazynu Pośredniego. Opis sposobu kwalifikacji automatycznej odpadu znajduje się w rozdziale **Ustawienia arkusza**, zaś ręcznej modyfikacji listy przenoszonych odpadów w **opisie statystyk rozwiązania**.

# 2.2.2 Lista formatek

Lista formatek zawiera informacje o wszystkich formatkach należących do zlecenia oraz umożliwia ich edycję i usuwanie. Dostępna jest poprzez opcję **Zlecenie** w oknie **Lista zleceń**.

| Dodaj Usuń Edytuj Drukuj Podgląd                                          | G<br>Cofnij |
|---------------------------------------------------------------------------|-------------|
| Lista formatek Szczegóły                                                  |             |
| Nazwa Długość Szerokość Struktura Ilość Arkusz:                           |             |
| półka 567 mm 879 mm + 234 szt<br>półka2 234 mm 234 mm + 44 szt Nazwa: Buk |             |
| bok 123 mm - 345 mm - + 23 szt Długość: <b>2500 mm</b>                    |             |
| DOK 3 543 mm = 833 mm = + 23 szt Stagoss 2000 mm                          |             |
| SZEIOKUSU. TOYO IIIII                                                     |             |
| llość: O                                                                  |             |
| Rzaz: 4 mm                                                                |             |
|                                                                           |             |
| Ziecenie                                                                  |             |
| Nazwa: Zestaw I                                                           |             |
| Ilość formatek: 4                                                         |             |
| Powierzchnia: 130,41 m2                                                   |             |
| Status: <b>Do wycięcia</b>                                                |             |
|                                                                           |             |
| Element:                                                                  |             |
| Nazwa: <b>półka</b>                                                       |             |
| Długość: 567 mm                                                           |             |
| Szerokość: 879 mm                                                         |             |
| Ilość: <b>234</b>                                                         |             |
|                                                                           |             |

Okno **Lista formatek** zawiera wszystkie informacje określające poszczególne, należące do zlecenia formatki a więc: długość, szerokość, ilość oraz informację czy istotna jest przy wycinaniu struktura (usłojenie) materiału.

#### 2.2.2.1 Dodaj

•

Kliknięcie przycisku **Dodaj** <sup>Dodaj…</sup> dodaje nową formatkę do zlecenia. Wyświetla w tym celu okno dialogowe **Parametry formatki** 

| Parametry formatki                                                                                                    |
|----------------------------------------------------------------------------------------------------|
| Nazwa:<br>Knazwa formatki>                                                                                                    |
| Długość: Szerokość: Ilość:                                                                                                    |
| Okleina:                                                                                                    |
| <br><br><br><br>                                                                                                    |
| <br>                                                                                                    |
| <br><br> |
|                                                                                                    |
| 🔁 Dodaj 🏦 Baza 🗶 Anuluj                                                                                                    |

W oknie tym podawane są wszystkie istotne parametry nowej formatki:

**Nazwa** - nazwa elementu, która będzie widoczna na schematach cięcia oraz wydrukach listy formatek.

#### Wymiary - Długość i Szerokość.

**Struktura** – wskazuje na to, czy dana formatka posiada strukturę (np. słoje, wzór na szkle), która uniemożliwia jej obrócenie podczas optymalizacji. Włączenie tej opcji powoduje narzucenie programowi podanej orientacji, wyłączenie oznacza zezwolenie na obrócenie formatki przy optymalizacji rozkroju (o ile operacja taka polepszy parametry rozwiązania).

Ilość - liczba danych formatek w zleceniu.

Okleina - wskazuje na to czy i na których bokach program ma przewidzieć dla danej formatki okleinę.

Kliknięcie **Baza** otwiera **Bazę zestawów standardowych**, czyli zbiór zestawów formatek do wykorzystania na dowolnych arkuszach. Z reguły są to często używane zestawy formatek służące do wykonywania seryjnych rozkrojów.

Kliknięcie **Dodaj** dodaje do zlecenia formatkę i automatycznie pozwala na wprowadzanie parametrów kolejnej pozycji (okno **Parametry formatki** nie zamyka się, jedynie czyszczone są jego pola edycyjne). Proces dodawania formatek do zlecenia kończymy klikając **Anuluj**. Operacja to pozostawia nas w oknie **Lista formatek**.

# 2.2.2.2 Usuń

Usuń... - usuwa zaznaczoną (podświetloną) formatkę ze zlecenia. Usunięcie formatki może być

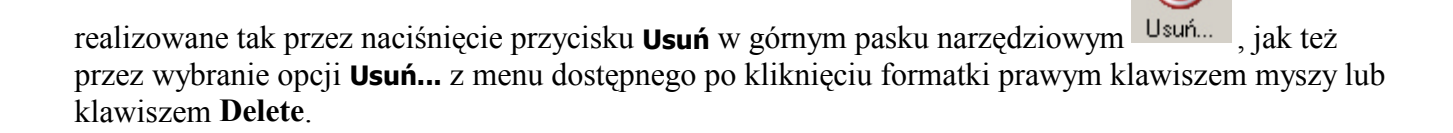

# 2.2.2.3 Edytuj

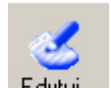

Kliknięcie **Edytuj...** Edytuj... powoduje otwarcie okna **Parametry formatki**. Uruchomienie tej opcji możliwe jest również przez wybór opcji **Edytuj...** z menu wyświetlonego po kliknięciu formatki prawym przyciskiem myszy lub naciśnięcie klawisza **Tab** (klawisz tabulacji).

# 2.2.2.4 Drukuj

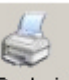

Kliknięcie przycisku **Drukuj** Drukuj uruchamia wydruk listy formatek należących do zlecenia. Uruchomienie tej opcji możliwe jest również przez wybór opcji **Drukuj** z menu wyświetlonego po kliknięciu formatki prawym klawiszem myszy lub wybraniu kombinacji klawiszy **Ctrl+P**.

#### 2.2.2.5 Podgląd

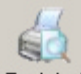

Przycisk **Podgląd** (wydruku) **Podgląd** uruchamia podgląd wydruku listy formatek należących do danego zlecenia. Uruchomienie podglądu wydruku możliwe jest również przez wybór opcji **Podgląd** z menu wyświetlonego po kliknięciu formatki prawym klawiszem myszy.

#### 2.2.2.6 Zbierz

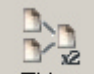

Przycisk **Zbierz** Zbierz powoduje sprawdzenie, czy w zleceniu znajdują się takie same formatki i sumuje je, wyświetlając w jednej linii.

Lista formatek przed wykonaniem operacji Zbierz

| 🖪 Nowy Rozkrój w               | versja 6.1.06        |                      |           |                  |         |           |             |           | -08   |
|--------------------------------|----------------------|----------------------|-----------|------------------|---------|-----------|-------------|-----------|-------|
| Dodai Hawé                     | 🥶 🧯                  | S G                  | Bozus     | A ↓↑<br>Z ↓↑     | Znaidź  | Zhierz    | ∑<br>Baport | ۲<br>Baza | G     |
| Dodaj Osun                     | Liete f              | armetok              | Hoziys    | Sonaj            | Zhajuz  | ZDIerz    | Szczedó     | baza      | Conni |
|                                | EISILI II            |                      | o         |                  |         |           | JECECGU     | " Y       |       |
| Nazwa                          | Długość              | Szerokość            | Struktura |                  | Arkusz: |           |             |           |       |
| bok 3                          | 123 mm -<br>543 mm = | 345 mm -<br>833 mm = | +         | 23 szt<br>23 szt |         | Nazwa:    | Buk         |           |       |
| kolejna półka                  | 123 mm               | 2080 mm              | +         | 5 szt            | r       | Dhumaéér  | 2500 mm     |           |       |
| kolejna półka<br>kolejna półka | 123 mm               | 2080 mm              | +         | 5 szt            | L L     | oragose.  | 2300 1111   |           |       |
| kolejna półka                  | 123 mm               | 2080 mm              | +         | 10 szt<br>15 szt | Sz      | erokość:  | 3000 mm     |           |       |
| półka                          | 567 mm               | 879 mm               | +         | 234 szt          |         | llość:    | 0           |           |       |
| półka2                         | 234 mm               | 234 mm               | +         | 44 szt           |         |           |             |           |       |
|                                |                      |                      |           |                  |         | Hizaz:    | 4 MM        |           |       |
|                                |                      |                      |           |                  |         |           |             |           |       |
|                                |                      |                      |           |                  | Zleceni | e         |             |           |       |
|                                |                      |                      |           |                  |         | Nazwa:    | Zestaw 1    |           |       |
|                                |                      |                      |           |                  | llość f | ormatek:  | 8           |           |       |
|                                |                      |                      |           |                  |         |           |             |           |       |
|                                |                      |                      |           |                  | Powie   | erzchnia: | 139,37 m2   |           |       |
|                                |                      |                      |           |                  |         | Status:   | Do wycięci  | a         |       |
|                                |                      |                      |           |                  |         |           |             |           |       |
|                                |                      |                      |           |                  | Elemen  | t         |             |           |       |
|                                |                      |                      |           |                  |         | Nazwa:    | kolejna pół | ka        |       |
|                                |                      |                      |           |                  |         | N (/      | 100         |           |       |
|                                |                      |                      |           |                  | l       | Jrugosć:  | 123 mm      |           |       |
|                                |                      |                      |           |                  | Sz      | erokość:  | 2080 mm     |           |       |
|                                |                      |                      |           |                  |         | llość:    | 5           |           |       |
|                                |                      |                      |           |                  |         | 1000.     |             |           |       |
|                                |                      |                      |           |                  |         |           |             |           |       |

Lista formatek po wykonaniu operacji **Zbierz** (wszystkie formatki o wymiarach 123x2080 wyświetlane są w jednej linii o odpowiednio większej wartości pozycji **Ilość**)

| Nowy F                                                  | Rozkrój v | versja 6.1.06                                            |                                                 |                                                           |                                                       |     |                                                                                                    |                                                                                                    |                  |        |
|---------------------------------------------------------|-----------|----------------------------------------------------------|-------------------------------------------------|-----------------------------------------------------------|-------------------------------------------------------|-----|----------------------------------------------------------------------------------------------------|----------------------------------------------------------------------------------------------------|------------------|--------|
| Dodaj                                                   | O<br>Usuń | ن<br>Edytuj                                              | ا<br>Drukuj P                                   | odgląd Ro                                                 | izrys Sortu                                           | 1 🗾 | ajdź Zbio                                                                                                    | n ∑<br>nz Raport                                                                                                    | <b>Baza</b>      | Cofnij |
|                                                         |           | List                                                     | ta formatel                                     | k                                                         |                                                       |     |                                                                                                    | Szczeg                                                                                                    | jóły             |        |
| Nazwa<br>bok<br>bok 3<br>kolejna pół<br>półka<br>półka2 | ka        | Długoś<br>123 mm<br>543 mm<br>123 mm<br>567 mm<br>234 mm | ć Szero<br>- 345<br>= 833<br>2080<br>879<br>234 | kość Struktur<br>mm - +<br>mm = +<br>mm +<br>mm +<br>mm + | ra Iloś<br>23 sz<br>23 sz<br>35 sz<br>234 sz<br>44 sz |     | Arkusz:<br>Nazv<br>Długo:<br>Szeroko:<br>Ilo:<br>Rz.<br>Zlecenie<br>Nazv<br>Ilość formate<br>Powierzchr<br>Stati<br>Element:<br>Nazv<br>Długo:<br>Szeroko:<br>Ilo: | va: Buk<br>ść: 2500 mm<br>ść: 3000 mm<br>ść: 0<br>az: 4 mm<br>va: Zestaw 1<br>sk: 5<br>ia: 139,37 m<br>us: Do wycięn<br>va: kolejna pu<br>ść: 123 mm<br>ść: 2080 mm | 2<br>cia<br>ółka |        |
|                                                         |           |                                                          |                                                 |                                                           |                                                       |     |                                                                                                    |                                                                                                    |                  |        |

# 2.2.2.7 Rozrys

Kliknięcie przycisku **Rozrys** przenosi Użytkownika do okna poszukiwania najlepszego rozwiązania rozrysu opisanego dokładnie w rozdziale **Podgląd Rozwiązania**.

## 2.2.2.8 Baza

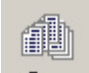

Kliknięcie przycisku **Baza** otwiera po prawej stronie głównego okna programu (w miejscu panelu **Szczegóły**) panel **Bazy Zestawów Standardowych** w trybie tylko do odczytu. Tryb ten pozwala wykorzystać zebrane w **Bazie zestawów standardowych** zestawy formatek i zaimportować je do tworzonego zlecenia. Dodawanie zestawów formatek do **Bazy Zestawów Standardowych** zostało opisane w rozdziale **Baza Zestawów Standardowych**.

| Nowy F         | tozkrój v | wersja 6.1.06 | 5                                       |               |           |                        |             |             |             |                         |        |
|----------------|-----------|---------------|-----------------------------------------|---------------|-----------|------------------------|-------------|-------------|-------------|-------------------------|--------|
| Dodaj          | Osuń      | ن<br>Edytuj   | اللہ اللہ اللہ اللہ اللہ اللہ اللہ اللہ | ed<br>Podgląd | Rozrys    | <b>A</b> ↓ ↑<br>Sortuj | 2<br>Znajdź | Zbierz      | ∑<br>Raport | Baza                    | Cofnij |
| Lista formatek |           |               |                                         |               |           |                        |             | Baza Ze     | stawów S    | tandardo <del>w</del> y | ych 🗵  |
| Nazwa          |           | Długoś        | ść S                                    | szerokość     | Struktura | llość                  |             |             |             |                         |        |
| formatka 1     |           | 233 mm        |                                         | 234 mm        | +         | 45 szt                 | Nazwa       | zestawu for | matek       |                         | llość  |
| formatka 2     |           | 982 mm        |                                         | 235 mm        | +         | 54 szt                 | Biurko      |             |             |                         | 4 szt  |
|                |           |               |                                         |               |           |                        |             |             |             |                         |        |
|                |           |               |                                         |               |           |                        |             |             |             |                         |        |
|                |           |               |                                         |               |           |                        |             |             |             |                         |        |

Zestaw formatek należący do Bazy Zestawów Standardowych najwyraźniej się różni od **Zlecenia** faktem, że należące doń formatki nie są przyporządkowane żadnemu z Arkuszy i mogą być wykorzystane do komponowania zleceń na wszystkich Arkuszach. (np. posiadając w Bazie zestaw formatek "Biurko" będziemy w stanie w łatwy sposób wyciąć potrzebne do wykonania dowolnej ilości biurek elementy z różnych arkuszy).

Aby dodać do Zlecenia formatki należące do Zestawu "BIURKO" należy dwukrotnie kliknąć nazwę zestawu co zaowocuje pytaniem ile takich zestawów formatek dodać do zlecenia.

| Ilość zestawów                    |        |   |          |  |
|-----------------------------------|--------|---|----------|--|
| Nazwa zestawu:<br>Ilość zestawów: | Biurko | ÷ |          |  |
| 🗸 ок                              |        | [ | 🗙 Anuluj |  |

Po wpisaniu odpowiedniej liczby i kliknięciu "OK" formatki należące do zestawu zostają dodane do

listy formatek zlecenia.

| Nowy R         | 💾 Nowy Rozkrój wersja 6.1.06 |             |                |           |                       |             |              |                 |                         |                     |
|----------------|------------------------------|-------------|----------------|-----------|-----------------------|-------------|--------------|-----------------|-------------------------|---------------------|
| <b>O</b> Dodaj | O<br>Usuń                    | 🥶<br>Edytuj | Drukuj Podgląd | d Rozrys  | <b>A</b> ↓↑<br>Sortuj | 2<br>Znajdź |              | $\sum_{Raport}$ | Baza                    | <b>()</b><br>Cofnij |
| Lista formatek |                              |             |                |           |                       |             | Baza Ze      | estawów S       | tandardo <del>w</del> y | <sub>ch</sub> 🗵     |
| Nazwa          |                              | Długość     | Szerokość      | Struktura | llość                 |             |              |                 |                         |                     |
| formatka 1     |                              | 233 mm      | 234 mm         | +         | 45 szt                | Nazwa       | a zestawu fo | rmatek          |                         | llość               |
| formatka 2     |                              | 982 mm      | 235 mm         | +         | 54 szt                | Biurko      |              |                 |                         | 4 szt               |
| bok            |                              | 800 mm      | 800 mm         | +         | 2 szt                 |             |              |                 |                         |                     |
| blat           |                              | 800 mm      | 1551 mm        | +         | 1 szt                 |             |              |                 |                         |                     |
| sztywnik       |                              | 489 mm      | 1299 mm        | +         | 1 szt                 |             |              |                 |                         |                     |
| półka          |                              | 546 mm      | 1299 mm        | +         | 1 szt                 |             |              |                 |                         |                     |

Oczywiście operację taką możemy przeprowadzać dla dowolnego zlecenia.

Więcej informacji o pracy z Bazą Zestawów standardowych znajduje się w rozdziale **Baza Zestawów** Standardowych oraz Współpraca z programem PRO100

# 2.2.3 Baza Zestawów Standardowych

**Baza Zestawów Standardowych** – zbiór zestawów formatek do wykorzystania na dowolnych arkuszach. Z reguły są to często używane zestawy formatek służące do wykonywania seryjnych rozkrojów. Jest to również miejsce, do którego trafiają zestawy formatek wyeksportowane z programu **PRO100**.

Bazę zestawów standardowych wykorzystujemy w dwóch trybach: trybie "edycji" czyli dodawania, usuwania i zmian w poszczególnych zestawach, oraz trybie "odczytu" czyli wykorzystywania elementów - wstawiania ich do zestawów do rozrysowywania (tryb opisany przy okazji opisu działania przycisku **Baza** w opisie okna **Listy formatek**).

#### 2.2.3.1 Edycja bazy

Okno **Baza zestawów standardowych** otwierana jest przez kliknięcie przycisku **Baza** górnym pasku narzędziowym lub tak samo opisanej belki w dolnej części okna **Lista Arkuszy**.

🗿 Baza

Okno Baza zestawów standardowych pokazane jest poniżej.

| Nowy F                                                 | Rozkrój w | ersja 6.1.06                                                                                                    | 5                  |        |                         |                        |                    |              |  | - • 🛛  |
|--------------------------------------------------------|-----------|----------------------------------------------------------------------------------------------------|--------------------|--------|-------------------------|------------------------|--------------------|--------------|--|--------|
| 🕒<br>Dodaj                                             | Osuń      | الله المعالم المعالم المعالم المعالم المعالم المعالم المعالم المعالم المعالم المعالم المعالم المعالم المعالم ا<br>Nazwa | <i> </i><br>Drukuj | odgląd | Zlecenie                | <b>A</b> ↓ ↑<br>Sortuj | 2<br>Znajdź        | Z<br>Odśwież |  | Cofnij |
| Baza Zestawów Standardowych                            |           |                                                                                                    |                    |        |                         |                        |                    | Szczegóły    |  |        |
| Nazwa                                                  |           |                                                                                                    |                    |        |                         | llość                  | Arkus:             | 2            |  |        |
| Zestaw standartowy 1<br>Zestaw standartowy 2<br>Biurko |           |                                                                                                    |                    |        | 2 szt<br>4 szt<br>4 szt |                        | Nazwa:<br>Długość: |              |  |        |

#### 2.2.3.1.1 Dodaj

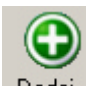

Kliknięcie przycisku **Dodaj** <sup>Dodaj…</sup> powoduje dodanie do **Bazy Zestawów Standardowych** nowego zestawu formatek, wyświetlając okno, w którym wpisywana jest nazwa zestawu.

| Zestaw formatek |          |
|-----------------|----------|
| Nazwa:          |          |
| nazwa zestawu   |          |
| 🗸 ОК            | 🗙 Anuluj |

Podanie nazwy zestawu i potwierdzenie **OK** skutkuje wyświetleniem okna **Parametry formatki** w którym podawane są wszystkie istotne właściwości formatki.

| Parametry formatki                                                                                                    |
|----------------------------------------------------------------------------------------------------|
| Nazwa:<br>Knazwa formatki>                                                                                                    |
| Długość: Szerokość: Ilość:                                                                                                    |
| Okleina:                                                                                                    |
| <br><br><br><br>                                                                                                    |
| <br>                                                                                                    |
| <br><br> |
|                                                                                                    |
| 🔁 Dodaj 🏦 Baza 🗶 Anuluj                                                                                                    |

#### 2.2.3.1.2 Usuń

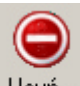

Naciśnięcie przycisku **Usuń Usuń** - usuwa podświetlony (zaznaczony) zestaw formatek z **Bazy Zestawów Standardowych**. Usunięcie zestawu może być realizowane tak przez naciśnięcie przycisku **Usuń...**, jak i przez wybranie opcji **Usuń...** z menu dostępnego po kliknięciu zestawu prawym klawiszem myszy lub naciśniecie klawisza **Delete**.

2.2.3.1.3 Nazwa

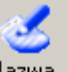

Kliknięcie klawisza **Nazwa** umożliwia zmianę nazwy zaznaczonego (podświetlonego) zestawu standardowego wyświetlając okno pokazane na rysunku poniżej.

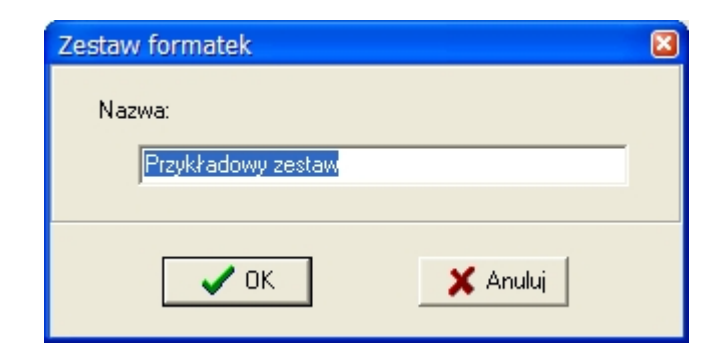

Podaną nazwę zatwierdza się klikając OK.

## 2.2.3.1.4 Drukuj

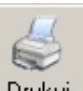

Naciśnięcie przycisku **Drukuj** Drukuj powoduje wydruk listy zestawów formatek. Funkcja ta dostępna jest również przez wybranie opcji **Drukuj** z menu wyświetlonego po kliknięciu dowolnego zestawu prawym przyciskiem myszy lub naciśnięcie kombinacji klawiszy **Ctrl+P**.

#### 2.2.3.1.5 Podgląd

Kliknięcie przycisku **Podgląd** (wydruku) <sup>Podgląd</sup> powoduje wyświetlenie podglądu wydruku listy zestawów formatek. Funkcja ta dostępna jest również przez wybranie opcji **Podgląd** z menu wyświetlonego po kliknięciu dowolnego zestawu prawym przyciskiem myszy.

#### 2.2.3.1.6 Zestaw

| • | _ | *    |
|---|---|------|
| Ξ | ≣ | 94 - |
| Ξ | Ē | 倡    |
|   |   | ▦.   |
|   |   |      |

Kliknięcie przycisku **Zestaw** Zestaw powoduje przejście do okna **Zestaw standardowy** opisanego poniżej. Okno **Zestaw standardowy** pozwala na edycję i podgląd poszczególnych formatek składających się na zestaw. Dostępne jest również przez wybranie opcji **Zestaw** z menu wyświetlonego po kliknięciu określonego zestawu prawym przyciskiem myszy, podwójne kliknięcie wybranego zestawu lub naciśnięcie klawisza **Enter**.

#### 2.2.3.1.6.1 Dodaj

 $\bigcirc$ 

Kliknięcie przycisku **Dodaj...** - dodaje nową formatkę do zestawu standardowego wyświetlając okno **Parametry Formatki** 

| Parametry formatki                            |
|-----------------------------------------------|
| Nazwa:<br><u> <nazwa formatki=""></nazwa></u> |
| Długość: Szerokość: Ilość:<br>[mm] [mm] 1 -   |
| Okleina:                                      |
| <br><br><br><br><br><br><br>                  |
| <br>                                          |
| <brak okleiny=""></brak>                      |
|                                               |
| 🔁 Dodaj 🏦 Baza 🗶 Anuluj                       |

#### 2.2.3.1.6.2 Usuń

Usuń... - usuwa zaznaczoną (podświetloną) formatkę z zestawu. Usunięcie formatki może być

realizowane tak przez naciśnięcie przycisku **Usuń...**, jak i przez wybranie opcji **Usuń...** z menu dostępnego po kliknięciu formatki prawym klawiszem myszy czy naciśnięcie klawisza **Delete**.

#### 2.2.3.1.6.3 Edytuj

# త

**Edytuj...** Edytuj... powoduje otwarcie okna **Parametry formatki**. Uruchomienie tej opcji możliwe jest również przez wybór opcji **Edytuj...** z menu wyświetlonego po kliknięciu formatki prawym klawiszem myszy lub naciśnięcie klawisza **Tab** (klawisz tabulacji).

| Parametry formatki                                                                                                    |
|----------------------------------------------------------------------------------------------------|
| Nazwa:                                                                                                    |
| Długość: Szerokość: Ilość:<br>400 <u> </u>                                                                                                    |
| -Okleina:                                                                                                    |
| <br><br><br><br>                                                                                                    |
| <pre></pre>                                                                                                    |
| <br><br> |
| 🔁 Dodaj 🏦 Baza 🔀 Anuluj                                                                                                    |

#### 2.2.3.1.6.4 Drukuj

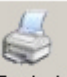

Kliknięcie przycisku **Drukuj Drukuj** uruchamia wydruk listy formatek należących do **Zestawu standardowego**. Uruchomienie tej opcji możliwe jest również przez wybór opcji **Drukuj** z menu wyświetlonego po kliknięciu formatki prawym klawiszem myszy.

#### 2.2.3.1.6.5 Podgląd

6

Przycisk **Podgląd** (wydruku) <sup>Podgląd</sup> uruchamia podgląd wydruku listy formatek należących do danego zestawu standardowego. Uruchomienie podglądu wydruku możliwe jest również przez wybór opcji **Podgląd** z menu wyświetlonego po kliknięciu formatki prawym klawiszem myszy.

2.2.3.1.6.6 Zbierz

**Zbierz** - sprawdza czy w zestawie znajdują się takie same formatki i sumuje je wyświetlając w jednej linii. Dziełanie tej funkcji opisane jest szczegółowo w rozdziale **Formatki.Zlecenia/Lista Formatek/ Zbierz**.

# 2.3 Współpraca z programem PRO100

Jedną z podstawowych zalet programu **Nowy Rozkrój** jest możliwość współpracy z programem do projektowania mebli i aranżacji wnętrz **PRO100**. Współpraca między tymi dwoma programami polega na automatycznym eksporcie listy formatek z programu **PRO100** do programu **Nowy Rozkrój**. Operacja ta wyklucza błędy tak często występujące przy ręcznym wpisywaniu formatek oraz pozwala w znaczący sposób zmniejszyć nakład pracy przy produkcji elementów zaprojektowanych w programie **PRO100**.

# 2.3.1 Eksport formatek z PRO100

Eksport listy formatek w programie **PRO100** realizowany jest przez kliknięcie przycisku **Nowy Rozkrój** Nowy Rozkrój dostępnego w menu **Raporty > Lista Formatek** 

| Plik  | RO100 - C:\Doc<br>Edvcia Widok I          | uments and s<br>Element Narza | Settings\us<br>edzia Pomo                       | er\Moje dok<br>c                                     | cumenty\_wo                                 | rk\_PRO1             | 00\_najnowsze                                                             | e\Projekty\!.sto |              | 3 |
|-------|-------------------------------------------|-------------------------------|-------------------------------------------------|------------------------------------------------------|---------------------------------------------|----------------------|---------------------------------------------------------------------------|------------------|--------------|---|
| ø     | Raporty                                   |                               |                                                 |                                                      |                                             |                      |                                                                           | ?                |              | 4 |
|       | Lista Formatek                            | Lista Elemento                | ów Zużycie                                      | materiałów 🕅                                         | Wycena                                      |                      |                                                                           |                  | _            |   |
|       | Nazwa<br>blat<br>bok<br>półka<br>sztywnik |                               | Długość<br>800 mm<br>800 mm<br>546 mm<br>489 mm | Szerokość<br>1551 mm<br>800 mm<br>1299 mm<br>1299 mm | Grubość<br>40 mm<br>18 mm<br>18 mm<br>18 mm | Ilość<br>2<br>1<br>1 | Materiał<br>Blaty\Piaskowiec<br>Płyty\buk 1<br>Płyty\buk 1<br>Płyty\buk 1 | niebieski        | ×            |   |
| 10 th | Drukuj<br>Ustawienia str                  | Ony D                         | i Z<br>Drukuj wszystł                           | Zapisz                                               | Pokaż katalo,<br>Kopiuj wszystko            | gi materiałd         | ów<br>Zapisz wszystko                                                     | Nowy Rozkrój     | 2            |   |
|       | <<br>Perspektywa (d                       |                               | Plan (Ściana                                    | Biurko<br>Bilo x 800 m                               | m)<br>(Ściana S (Ści                        | iana E/              |                                                                           | Piaskowiec       | ony<br>ski 💌 |   |

i skutkuje wyświetleniem okna pokazanego na poniższym rysunku:

| PF       | RO100 - C:\Doc    | uments and Settings      | \user\Moje dol         | kumenty\_wa                     | ork\_PRO1    | 100\_najnowsze\Projekty\!.sto                                                                                   | 🛛      |
|----------|-------------------|--------------------------|------------------------|---------------------------------|--------------|----------------------------------------------------------------------------------------------------|--------|
| PIIK     | Edycja włdok b    | element Narzędzia Po     | )moc                   |                                 | . <u> </u>   |                                                                                                    |        |
|          | Lista Formatek    | Lite Florentine Zut      | u in an ata intérn     |                                 |              | li di seconda di seconda di seconda di seconda di seconda di seconda di seconda di seconda di seconda di second |        |
|          | Lista Foliniatek  | Lista Elementow Zuzy     | cie materiarow         | wycena                          |              |                                                                                                    |        |
|          | Nazwa             | Długoś<br>900 mm         | ć Szerokość<br>1551 mm | Grubość<br>40 mm                | llość        | Materiał                                                                                                    | ×      |
| <u> </u> | bok               | 800 mm                   | 800 mm                 | 40 mm                           | 2            | Płyty/buk 1                                                                                                    |        |
| デ<br>G   | półka<br>sztywnik | 546 mm<br>489 mm         | 1299 mm<br>1299 mm     | 18 mm<br>18 mm                  | 1            | Płyty\buk 1<br>Płyty\buk 1                                                                                      |        |
| ы<br>кп  |                   |                          |                        |                                 |              |                                                                                                    |        |
|          |                   |                          |                        |                                 |              |                                                                                                    |        |
| Q.       |                   |                          |                        |                                 |              |                                                                                                    |        |
|          | Drukui            | Kopiui                   | Zapisz                 | Pokaż katalo                    | ngi materiak | ÓW Name Daalla († 1                                                                                             |        |
|          |                   |                          |                        |                                 | grinakonar   | ം Nowy Rozkroj                                                                                                  |        |
|          | Ustawienia str    | ony Drukuj ws            | zystko                 | wy Rozkroj                      |              | اڭ                                                                                                    |        |
|          |                   |                          | N                      | azwa zestawu                    |              |                                                                                                    |        |
|          |                   |                          |                        | Biurko                          |              |                                                                                                    |        |
|          |                   |                          |                        | -                               |              | 74061                                                                                                    |        |
|          |                   |                          |                        | C:\ROZ                          | NUWINU,      | ریسی<br>مع                                                                                                    |        |
|          |                   | E                        | Biurko                 |                                 |              |                                                                                                    |        |
|          | X                 | (1551                    | x 880 x 8              | Symbol Elementu<br>Dizbrako     | 1            |                                                                                                    |        |
|          |                   |                          |                        | ) nazwa Proiek                  | du           |                                                                                                    |        |
|          |                   | X                        |                        | <ol> <li>nazwa Forma</li> </ol> | itki         |                                                                                                    |        |
|          |                   |                          |                        | )<br>nazwa Projek               | tu + nazwa   | a Formatki                                                                                                    | 1      |
|          |                   |                          |                        |                                 |              |                                                                                                    |        |
|          |                   |                          | $\sim$                 |                                 |              | OK Anuluj                                                                                                    |        |
|          |                   |                          |                        |                                 |              |                                                                                                    |        |
|          |                   | Alexandria / Diss. / Asi |                        | 16-1                            | inn 5 /      | Piaskowiec niebi                                                                                                | eski 🧹 |
|          |                   | Aksonometria (Plan (Sci  | ana N Asciana W        | Asciana S ASc                   | ana E/       |                                                                                                    |        |
| _        |                   |                          |                        |                                 |              |                                                                                                    |        |

W oknie tym następuje wybór nazwy **Zestawu standardowego**, pod którą zestawienie formatek zostanie zapisane w programie **Nowy Rozkrój**. W tym oknie również zapada decyzja, z jakich części będzie się składał w programie Nowy Rozkrój symbol elementu, czyli nazwa formatki. W szczególności - czy eksportowane będą **Nazwa Projektu** (np. projekt p. Kowalskiego), **Nazwa Formatki** (np. półka, bok) czy obie te dane. Klikniecie **OK** zatwierdza eksport listy formatek do programu **Nowy Rozkrój**.

WSKAZÓWKA: W czasie eksportu listy formatek z **PRO100** do program **Nowy Rozkrój** <u>NIE</u> POWINIEN BYĆ URUCHOMIONY.

# 2.3.2 Jak uzywać formatek wyeksportowanych z PRO100.

Lista formatek z programu **PRO100** zapisywana jest w programie **Nowy Rozkrój** w **Bazie zestawów standardowych** w taki sposób, że formatki z odpowiednich materiałów są grupowane w oddzielne zestawy standardowe znajdujące się w bazie.

| Nowy I                       | Rozkrój w                | ersja 6.1.06                                                                                                    | j                                                                                                    |          |          |                       |             |                    |           |                |
|------------------------------|--------------------------|----------------------------------------------------------------------------------------------------|----------------------------------------------------------------------------------------------------|----------|----------|-----------------------|-------------|--------------------|-----------|----------------|
| Dodaj                        | O<br>Usuń                | الله المعالم المعالم المعالم المعالم المعالم المعالم المعالم المعالم المعالم المعالم المعالم المعالم المعالم ا<br>Nazwa | Solution State State Sta | odgląd   | Zlecenie | <b>A</b> ↓↑<br>Sortuj | 2<br>Znajdź | Z)<br>Odśwież      |           | <b>C</b> ofnij |
|                              | В                        | aza Zesta                                                                                                    | wów Sta                                                                                                    | ndardowy | ych      |                       |             |                    | Szczegóły |                |
| Nazwa                        |                          |                                                                                                    |                                                                                                    |          |          | llość                 | Arkusz      |                    |           |                |
| Biurko - Bla<br>Biurko - Pły | ity\Piaskow<br>vty\buk 1 | iec niebieski                                                                                                    |                                                                                                    |          |          | 1 szt<br>3 szt        |             | Nazwa:<br>Długość: |           |                |

W nazwie zestawu znajduje się nazwa materiału, z którego będą wykonywane formatki (tutaj: buk 7, grusza 1, Pilśnia biała) oraz ścieżkę do materiału w programie **PRO100**, może się tutaj również znajdować nazwa projektu w programie PRO100 (tutaj: "przykład")

# 2.4 Rozrys

Rozrys to sposób ułożenia formatek na arkuszu w taki sposób, by rozwiązanie uwzględniało jedno z poniższych kryteriów optymalizacji:

- minimalizacja liczby użytych arkuszy i minimalny procent odpadów,
- minimalizacja liczby różnych schematów cięcia,
- minimalizacja długości cięcia potrzebnego do wykrojenia rozrysu,

- minimalizacja liczby cięć (co najczęściej oznacza jak najmniej przestawiania arkusza i nastawów piły),

- minimalizacja liczby pakietów (co generuje rozrys najprostszy do wycięcia techniką "cięcia w kratkę" identycznych elementów jednakowym nastawem piły).

W programie **Nowy Rozkrój** optymalizacja realizowana jest dla wszystkich kryteriów jednocześnie, do użytkownika należy jedynie wybór jednego z pięciu rozwiązań spełniającego jedno z kryteriów.

# 2.4.1 Uruchomienie optymalizacji

Uruchomienie procesu rozrysu następuje przez naciśnięcie przycisku **Rozrys** z poziomu okna **Lista formatek** 

**F** 

| Nowy F                                          | Rozkrój v | wersja 6.1.06                                  |                                         |                                                    |                  |                                                 |        |             |                                 |                           |              |        |
|-------------------------------------------------|-----------|------------------------------------------------|-----------------------------------------|----------------------------------------------------|------------------|-------------------------------------------------|--------|-------------|---------------------------------|---------------------------|--------------|--------|
| Dodaj                                           | Osuń      | 🥌<br>Edytuj                                    | اللہ اللہ اللہ اللہ اللہ اللہ اللہ اللہ | Fodgląd                                            | Rozrys           | <mark>≵</mark> ↓↑<br>s Sortuj                   | ¢<br>Z | 2<br>Inajdź | Zbierz                          | ∑<br>Raport               | الله<br>Baza | Cofnij |
|                                                 |           | List                                           | ta forma                                | itek                                               |                  |                                                 |        |             |                                 | Szczego                   | óły          |        |
| Nazwa                                           |           | Długoś                                         | ć S                                     | zerokość                                           | Struktura        | llość                                           |        | -Arkusz     |                                 |                           |              |        |
| półka<br>półka2<br>bok<br>bok 3<br>kolejna półł | (a        | 567 mm<br>234 mm<br>123 mm<br>543 mm<br>123 mm | = {<br>20                               | 879 mm<br>234 mm<br>345 mm -<br>833 mm =<br>080 mm | +<br>+<br>+<br>+ | 234 szt<br>44 szt<br>23 szt<br>23 szt<br>35 szt |        | S           | Nazwa:<br>Długość:<br>zerokość: | Buk<br>2500 mm<br>3000 mm |              |        |

Skutkuje to wyświetleniem okna poszukiwania optymalnego rozwiązania.

| Rowy R                | Rozkrój                          |                |                |                |                |                |                     |
|-----------------------|----------------------------------|----------------|----------------|----------------|----------------|----------------|---------------------|
| <b>H</b><br>Poprzedni | Następny Podgląd                 | 1              |                |                |                |                | <b>()</b><br>Cofnij |
| Zleceni               | ie: Zestaw 1                     |                |                |                |                |                |                     |
|                       | Kryterium                        | % Odpadu       | Schemat        | Długość cięć   | llość cięć     | llość pakietów | Bieżące             |
| NOWY                  | Numer<br>% Odpadu                | 24840<br>10,55 | 24840<br>10,55 | 24840<br>10,55 | 58784<br>10,59 | 58784<br>10,59 | 67517<br>10,59      |
| 0Z                    | Materiały<br>Arkusze<br>Schematy | 31<br>31<br>16 | 31<br>31<br>16 | 31<br>31<br>16 | 31<br>31<br>16 | 31<br>31<br>16 | 31<br>31<br>17      |
| R                     | llość cięć<br>Długość cięć       | 1082<br>859,20 | 1082<br>859,20 | 1082<br>859,20 | 1080<br>859,48 | 1080<br>859,48 | 1085<br>861,16      |
| Ξì                    | Pakiety                          | 109            | 109            | 109            | 107            | 107            | 122                 |
|                       | Wielkość<br>materiał             | 2500<br>2746   | 2500<br>2746   | 2500<br>2746   | 2500<br>2746   | 2500<br>2746   | 2500<br>2746        |
| Typ optymali          | izacji: % Odpadu                 |                |                |                |                |                |                     |

Po wybraniu tego polecenia program rozpoczyna poszukiwania najlepszego rozrysu dla wskazanego

zlecenia. W tym celu generuje kolejne rozwiązania z szybkością zależną od wielkości i złożoności rozrysowywanego zlecenia oraz prędkości komputera. Z pośród wygenerowanych rozrysów wybierane są aktualnie najlepsze w pięciu kryteriach:

- minimalna ilość arkuszy i minimalny procent odpadów,
- minimalna ilość schematów cięcia (maksymalna liczba rozrysów wielokrotnych),
- minimalna długość cięcia potrzebnego do wykrojenia rozrysu,
- minimalna ilość cięć (co najczęściej oznacza jak najmniej przestawiania arkusza i nastawów piły),
- minimalna ilość pakietów (co generuje rozrys najprostszy do wycięcia techniką "cięcie w kratkę" identycznych elementów jednakowym nastawem piły).

Rozwiązania są generowane we wszystkich kryteriach równocześnie, aż do przerwania tego procesu przez użytkownika. Do niego należy decyzja czy, i który z podanych rozrysów jest zadowalający. Wybór kryterium następuje poprzez dwukrotne kliknięcie odpowiedniej kolumny lub zaznaczenie jej pojedynczym kliknięciem i naciśnięcie przycisku **Podgląd** w górnym menu.

Jeśli używamy klawiatury, przejście pomiędzy kryteriami następuje przy użyciu klawiszy kursora, podgląd rozwiązania natomiast uzyskujemy klawiszem **Enter**.

# 2.4.2 Podgląd rozwiązania

Okno **Podgląd rozwiązania** to głównie graficzna prezentacja znalezionego przez program rozwiązania - czyli spełniającego zadane warunki ułożenia formatek na płycie.

| Podgląd rozwiązania                                                                 |                                                                                |                                                                                |       |                                                                                                    |                                                                                                    |                                         |                                                                                                    |       |                                           |       |                                            |                                                     | _ 8 ×       |
|-------------------------------------------------------------------------------------|--------------------------------------------------------------------------------|--------------------------------------------------------------------------------|-------|----------------------------------------------------------------------------------------------------|----------------------------------------------------------------------------------------------------|-----------------------------------------|----------------------------------------------------------------------------------------------------|-------|-------------------------------------------|-------|--------------------------------------------|-----------------------------------------------------|-------------|
| Plik Widok Pomoc                                                                    |                                                                                |                                                                                |       |                                                                                                    |                                                                                                    |                                         |                                                                                                    |       |                                           |       |                                            |                                                     |             |
|                                                                                     | 開闘との                                                                           | 5 🖪 🚭 🔍                                                                        |       |                                                                                                    |                                                                                                    |                                         |                                                                                                    |       |                                           |       |                                            |                                                     |             |
|                                                                                     |                                                                                |                                                                                | _ [   | 500                                                                                                    | 500                                                                                                    |                                         | 500                                                                                                    |       | 500                                       |       | 500                                        |                                                     | 114 114     |
| Schemat: 5                                                                          |                                                                                | Arkusze: 1 🗳                                                                   |       |                                                                                                    |                                                                                                    |                                         |                                                                                                    |       |                                           |       |                                            |                                                     |             |
|                                                                                     | Materiał: 2800<br>Buk<br>Formatki:<br>Odpady:<br>Cięcia:                       | mm x 2080 mm<br>18 szt<br>11 szt11,95 % (2,11 %)<br>28 szt30,72 m              |       | 720                                                                                                    | 720                                                                                                    | 72                                      | 20<br>KUCHNIA 15 - F                                                                                     | 72    |                                           | - bok | 720<br>KUCHNIA                             | 15 - bok                                            | 500 500     |
| Schemat: 6                                                                          |                                                                                | Arkusze: 1                                                                     |       | 500                                                                                                    | 500                                                                                                    |                                         | 500                                                                                                    |       | 500                                       |       | 500                                        |                                                     |             |
|                                                                                     | Materiał: 2800<br>Buk                                                          | mm x 2080 mm                                                                   |       |                                                                                                    |                                                                                                    |                                         | 000                                                                                                    |       | 000                                       |       | 000                                        | -                                                   | 843         |
|                                                                                     | Formatki:<br>Odpady:<br>Cięcia:                                                | 23 szt<br>10 szt9,57 % (2,21 %)<br>32 szt32,22 m                               |       | 720                                                                                                    | 720                                                                                                    | 72                                      | 20                                                                                                    | 72    | 20                                        |       | 720                                        | =                                                   |             |
| Schemat: 7                                                                          |                                                                                | Arkusze: 1                                                                     |       | KUCHNIA 15 - bo                                                                                                    | k KUCHNIA 15 - b                                                                                                    | ok                                      | KUCHNIA 15 - k                                                                                           | ook   | KUCHNIA 15                                | - bok | KUCHNIA                                    | 15 - bok                                            | 93 252      |
|                                                                                     | Materiał: 2800<br>Buk                                                          | mm x 2080 mm                                                                   |       | 464                                                                                                    | 464                                                                                                    |                                         | 464                                                                                                    | 2     | 464                                       |       | 464                                        | 4                                                   | 14          |
|                                                                                     | Formatki:<br>Odpady:                                                           | 25 szt<br>10 szt10,42 % (2,17 %)                                               |       | 510                                                                                                    | 510                                                                                                    | 510                                     |                                                                                                    | 510   |                                           | 510   |                                            | 500                                                 |             |
|                                                                                     | Cięcia:                                                                        | 34 szt31,63 m                                                                  |       | KUCHNIA 15 - dno                                                                                                    | KUCHNIA 15 - dno                                                                                                    | KUCH                                    | HNIA 15 - dno                                                                                            | KUCHN | VIA 15 - dno                              | KUC   | HNIA 15 - dno                              | KUC                                                 | HNIA 15-dio |
| Schemat: 8                                                                          |                                                                                | Arkusze: 1                                                                     |       | 90                                                                                                    |                                                                                                    |                                         | 2772                                                                                                    |       |                                           |       |                                            |                                                     | Odpad       |
|                                                                                     | Materiał: 2800<br>Buk                                                          | mm x 2080 mm                                                                   | -   ' | Arkusz: Bu                                                                                                    | ik Zestaw: Przył                                                                                                    | ład -                                   | 1 x Arkusz (                                                                                             | (2800 | ) mm x 20                                 | 80 m  | nm) Schei                                  | mat 7 z                                             | :16         |
| Rozwiązanie:                                                                        |                                                                                | Schemat:                                                                       |       | Forma                                                                                                    | tki na schemacie:                                                                                                    | 25                                      |                                                                                                    | C     | )dpady na s                               | chem  | acie: 11                                   |                                                     |             |
| Optymalizacja<br>Odpad<br>Materiały<br>Arkusze<br>Cięcie<br>Długość cięć<br>Pakietu | <b>% Odpadu</b><br>9,01 %<br>16 szt<br>16 szt<br>710 szt<br>588,43 m<br>99 szt | Nazwa<br>Odpad<br>Odpad (rzaz)<br>Arkusze<br>Cięcie<br>Długość cięć<br>Pakietu | Buk   | Nazw.           10,42 %         _KUC           2,17 %         _KUC           1 szt         _KUC           34 szt         _KUC           31,63 m         _KUC           5 szt         _KUC | Sche           HNIA 15         1           HNIA 15         1           HNIA 15         1           HNIA 15         1           HNIA 15         1           HNIA 15         1           HNIA 15         1 | Dług<br>964<br>964<br>964<br>964<br>964 | Igość Szeroko.<br>4 mm 500 mr<br>4 mm 500 mr<br>4 mm 500 mr<br>4 mm 500 mr<br>4 mm 500 mr<br>4 mm 500 mr |       | Nazwa Odpad Odpad Odpad Odpad Odpad Odpad |       | Sche D-<br>7 1<br>7 27<br>7<br>7 4<br>0 20 | rugość <u>9</u><br>10 mm<br>72 mm<br>14 mm<br>14 mm | Szeroko     |
|                                                                                     |                                                                                | · · · · · · · · · · · · · · · · · · ·                                          |       |                                                                                                    | mas 10 * 1                                                                                                    | 304                                     | 4 mill - 300 Mi                                                                                          |       | L Oupau                                   |       | 0 20                                       | 00 1111                                             | 10 11111    |

Okno to podzielone jest na kilka sekcji opisanych w kolejnych rozdziałach.

#### 2.4.2.1 Podgląd rozwiązania - menu

Pasek przycisków okna Podgląd rozwiązania pokazanego na rysunku poniżej:

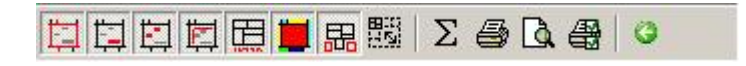

pozwala na zmiany trybu wyświetlania rozrysu bieżącego arkusza. I tak, od lewej strony, naciśnięcie poszczególnych przycisków powoduje

Pokaż cięcia - wyświetlenie cięć, Pokaż nazwy - wyświetlenie nazw formatek i odpadów, Pokaż wymiary - wyświetlenie wymiarów formatek Pokaż okleiny - wyświetlenie symboli okleinowania, Pokaż opis - wyświetlenie opisu pod schematem rozrysu,

**Pokaż kolory** - wyświetlenie schematu rozrysu w kolorze, formatki o różnych opisach będą miały różne kolory,

Pokaż odpady - wyświetlenie odpady jako sformatyzowane elementy,

**Skaluj** - skalowanie wykorzystanych w rozwiązaniu elementów z Magazynu Pośredniego do wolnego miejsca na ekranie. Powoduje to zwiększenie czytelności takich schematów, jednak przez zatracenie skali podglądu może prowadzić do pomyłek (materiał mniejszy od arkusza, ale o tych samych proporcjach na podglądzie będzie miał wielkość arkusza)

Naciśnięcie przycisku oznaczonego znakiem  $\Sigma$  powoduje wyświetlenie raportu zawierającego statystyki rozrysu.

| Raport                             |         |          |
|------------------------------------|---------|----------|
| Bozwiazanie:                       |         |          |
|                                    |         |          |
| llość schematów                    | 5       | 1010 - C |
| llość materiałów                   | 5       | szt      |
| llość arkuszy                      | 5       | szt      |
| Wydajność                          | 82,98   | %        |
| Procent odpadu                     | 14,34   | %        |
| Procent odpadu (rzaz)              | 2,84    | %        |
| llosc cięc                         | 205     | szt      |
| Długosciejc                        | 100,17  | m        |
| llosc pakietow                     | 12      | SZT      |
| Formatki:                          |         |          |
| llość                              | 174     | szt      |
| Powierzchnia                       | 19.40   | m2       |
| llość oklein                       | 40      | szt      |
| Długość oklein                     | 21,56   | m        |
| Odpady:                            |         |          |
| llość                              | 36      | s7t      |
| Powierzchnia                       | 3 32    | m2       |
| llość odpadów produkcyjnych        | 0       | szt      |
| Powierzchnia odpadów produkcyjnych | 0       | m2       |
|                                    |         |          |
| Drukuj Podgląd                     | Zamknij |          |

W oknie tym wyświetlane są wszystkie istotne parametry rozrysu. Przycisk Podgląd uruchamia podgląd wydruku statystyk, przycisk Drukuj uruchamia wydruk statystyk rozwiązania.

Naciśnięcie przycisku i powoduje drukowanie rozwiązania, którego podgląd dostępny jest przez naciśniecie przycisku .

Przycisk powoduje uruchomienie okna Ustawienia wydruku.

Poza opisanymi wyżej w menu tego okna obecne są dodatkowo następujące pozycje:

# Menu Plik:

- **Eksportuj do BMP** - pozwala na zapisanie schematu, lub schematów rozwiązania do pliku/plików graficznych Windows Bitmap lub \*.JPG. Wybranie tej opcji powoduje wyświetlenie okna

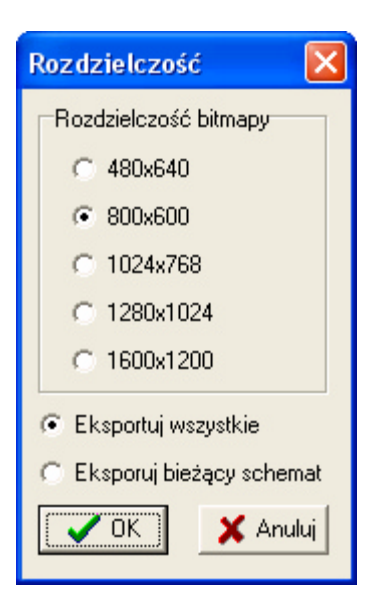

umożliwiające wybór rozdzielczości bitmapy oraz wybór pomiędzy zapisem bieżącego, a wszystkich schematów. Po wciśnięciu przycisku **OK** program wyświetli okno z pytaniem o podanie nazwy pliku:

| Eksport rozwią                                        | zania do BMP                                                                                                    | ? 🗙              |
|-------------------------------------------------------|----------------------------------------------------------------------------------------------------|------------------|
| Zapisz w:                                             | 🔁 ROZ 💌 🗢 🗈 📸 📰 -                                                                                                    |                  |
| Moje bieżące<br>dokumenty<br>Pulpit<br>Moje dokumenty | Constant Constant Con |                  |
| Moje miejsca<br>sieciowe                              | Nazwa pliku:<br>Zapisz jako typ: BMP files (*.bmp)                                                                                                    | Zapisz<br>Anuluj |

po podaniu której rozpocznie zapis do pliku. Jeśli został wybrany zapis wszystkich schematów, program doda do nazw kolejnych obrazów przyrostek '\_<numer\_schematu>'.

WSKAZÓWKA: Polecenie to jest szczególnie przydatne przy przesyłaniu gotowych rozwiązań pocztą elektroniczną. W tym przypadlu warto z listy "zapisz jako typ:" wybrać zamiast domyślnego formatu \*.bmp format \*.jpg. Zapisane w ten sposób obrazy będą miały znacznie mniejszą objętość, co ułatwi ich przesyłanie.

# Menu Widok:

- **Skracanie Nazw**: pozwala na wybór trzech trybów skracania nazw formatek na wydruku, kiedy ze względu na zbyt mały rozmiar formatki niemożliwe jest jej czytelne wyświetlenie.

- Opis: pozwala na wybranie spośród trzech poziomów szczegółowości opisu schematu:

- **Opis skrócony** - mieści sie w jednej linii i zawiera jedynie nazwę materiału, nazwę zlecenia, oraz krotność schematu i rozmiary materiału.

- Opis normalny - zawiera dodatkowo numer kolejny schematu, oraz ich całkowitą liczbę

- **Opis maksymalny** - składa się z dwóch linii i zawiera dodatkowo: kryterium optymalizacji, numer lub numery porządkowe opisywanych arkuszy wraz z ich całkowitą liczbą, wielkość procentową odpadów sformatyzowanych i z rzazu, oraz liczbę i długość wykonanych na schemacie cięć.

# 2.4.2.2 Podgląd listy schematów

Pokazana poniżej sekcja to **Lista Schematów -** czyli sposoby rozcięcia każdego z materiałów zastosowanych w danym rozrysie.

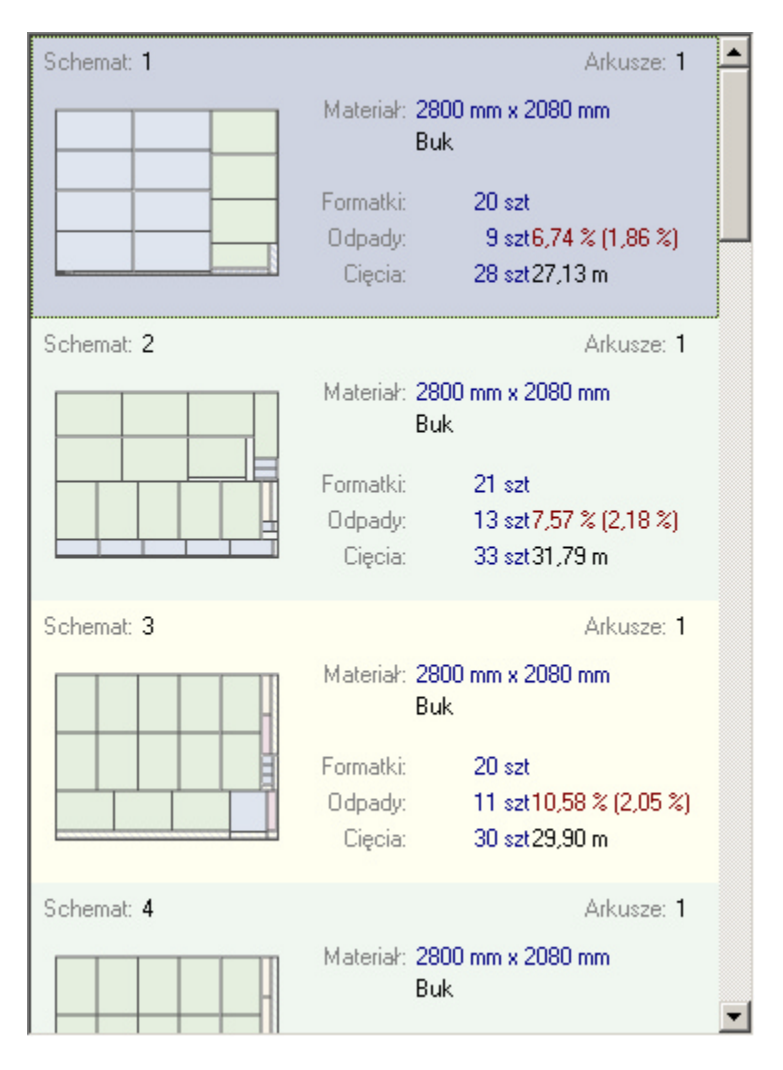

Zaznaczenie przy pomocy lewego klawisza myszy odpowiedniego schematu powoduje jego wyświetlenie w sekcji Podgląd Schematu.

Na pasu przycisków **Listy Schematów** umieszczone są dwa przyciski przełączające tryb wyświetlania listy:

Miniaturki - schematy prezentowane są jako zmniejszone obrazy z opisem,

| Schemat: <b>1</b> | Arkusze: 1                                                                                                    | ^ |
|-------------------|----------------------------------------------------------------------------------------------------|---|
|                   | Materiał: 2500 mm x 1870 mm<br>Arkusz 1                                                                                               |   |
|                   | Formatki: 34 szt                                                                                                    |   |
|                   | Odpady: 9 szt12,34 % (2,94 %)                                                                                                    |   |
|                   | Lięcia: 42 szt 34,40 m                                                                                                    |   |
|                   |                                                                                                    |   |
| Schemat: 2        | Arkusze: 1                                                                                                    |   |
| Schemat: 2        | Arkusze: 1<br>Materiał: 2500 mm x 1870 mm<br>Arkusz 1                                                                                 |   |
| Schemat: 2        | Arkusze: 1<br>Materiał: 2500 mm x 1870 mm<br>Arkusz 1<br>Formatki: 35 szt                                                             |   |
| Schemat: 2        | Arkusze: 1<br>Materiał: 2500 mm x 1870 mm<br>Arkusz 1<br>Formatki: 35 szt<br>Odpady: 6 szt10,64 % (2,84 %)                            |   |
| Schemat: 2        | Arkusze: 1<br>Materiał: 2500 mm x 1870 mm<br>Arkusz 1<br>Formatki: 35 szt<br>Odpady: 6 szt 10,64 % (2,84 %)<br>Cięcia: 40 szt 33,14 m |   |

**Raport** - schematy prezentowane są w postaci opisanej listy.

| Nazwa                                                                | Odpad                                              | llość                                              | Szero                                | Dług                                 |  |
|----------------------------------------------------------------------|----------------------------------------------------|----------------------------------------------------|--------------------------------------|--------------------------------------|--|
| Arkusz 1<br>Arkusz 1<br>Arkusz 1<br>Arkusz 1<br>Arkusz 1<br>Arkusz 1 | 12,34 %<br>10,64 %<br>15,6 %<br>22,17 %<br>10,99 % | 1 szt<br>1 szt<br>1 szt<br>1 szt<br>1 szt<br>1 szt | 2500<br>2500<br>2500<br>2500<br>2500 | 1870<br>1870<br>1870<br>1870<br>1870 |  |
|                                                                      |                                                    |                                                    |                                      |                                      |  |
|                                                                      |                                                    |                                                    |                                      |                                      |  |
## 2.4.2.3 Podgląd schematu

Sekcja ta pozwala na dokładne wyświetlenie rozrysu wybranego w sekcji **Podgląd listy schematów** arkusza. Sposób wyświetlania wybierany jest w górnym menu **Widok**.

| 964               | 964               | 820                |
|-------------------|-------------------|--------------------|
| 500               | 500               | 551                |
| _KUCHNIA 15 - dno | _KUCHNIA 15 - dno |                    |
| 964               | 964               | 820                |
| 500               | 500               | 551                |
| _KUCHNIA 15 - dno | _KUCHNIA 15 - dno |                    |
| 964               | 964               | _KUCHNIA 15 - bok  |
| 500               | 500               | 820                |
| _KUCHNIA 15 - dno | _KUCHNIA 15 - dno | 551                |
| 964               | 964               | _KUCHNIA 15 - bok  |
| 500               | 500               | 720 112<br>300 387 |
| _KUCHNIA 15 - dno | _KUCHNIA 15 - dno | _KUCHNIA 15 - bok  |

Arkusz: Buk Zestaw: Przykład 1 x Arkusz (2800 mm x 2080 mm) Schemat 1 z 16

## 2.4.2.4 Dane rozwiązania

Wszystkie liczbowe dane dotyczące rozwiązania wyświetlane są w sekcji widocznej poniżej:

| Rozwiązanie: Schemat: |          | Formatki na schemacie: 20 |         |                  | Odpady na schemacie: 9 |         |           |         |      |         |           |
|-----------------------|----------|---------------------------|---------|------------------|------------------------|---------|-----------|---------|------|---------|-----------|
| Optymalizacja         | % Odpadu | Nazwa                     | Buk     | Nazwa            | Sche                   | Długość | Szeroko 🔺 | Nazwa   | Sche | Długość | Szeroko 🔺 |
| Odpad                 | 9,01 %   | Odpad                     | 6,74 %  | _KUCHNIA 15      | 5                      | 720 mm  | 500 mm 🔤  | Odpad   | 1    | 2800 mm | 10 mm     |
| Materiały             | 16 szt   | Odpad (rzaz)              | 1,86 %  | _KUCHNIA 15      | 5                      | 464 mm  | 510 mm    | D Odpad | 1    | 2800 mm | 10 mm     |
| Arkusze               | 16 szt   | Arkusze                   | 1 szt   | KUCHNIA 15       | 5                      | 464 mm  | 510 mm    |         |      | 2000 mm |           |
| Cięcie                | 710 szt  | Cięcie                    | 28 szt  | KUCHNIA 15       | 5                      | 464 mm  | 510 mm    |         | 1    | 10 mm   | 2052 mm   |
| Długość cięć          | 588,43 m | Długość cięć              | 27,13 m | KUCHNIA 15       | 5                      | 464 mm  | 510 mm    | 🗖 Odpad |      | 10 mm   | 2052 mm   |
| Pakiety               | 99 szt   | Pakiety                   | 4 szt   | CKUCHNIA 15 - Ii | 5                      | 114 mm  | 500 mm 💌  | 🗆 Odpad | 1    | 1724 mm | 36 mm 💌   |

W poszczególnych tabelach znajdują się dane dotyczące:

a) Rozwiązania: Rozwiązanie:

Kryterium optymalizacji, Procent odpadu, Ilość użytych materiałów (włączając należące do Magazynu Pośredniego), Ilość użytych arkuszy, Ilość cięć, długość cięć, ilość pakietów

b) Wybranego schematu: Schemat:

Nazwa, Odpad, Odpad na rzaz, ilość arkuszy rozcinanych w dany sposób, ilość cięć, długość cięć, ilość pakietów

c) Formatek na poszczególnych schematach: Formatki na schemacie: 35

Ilość, nazwa, długość, szerokość, numer schematu na którym jest umieszczona

d) Odpadów na poszczególnych schematach. Odpady na schemacie: 10

Ilość, długość, szerokość, schemat na którym znajduje się dany element

| Nazwa   | Sche | Długość | Szeroko |   |
|---------|------|---------|---------|---|
| 🗆 Odpad | 9    | 36 mm   | 720 mm  |   |
| 🗆 Odpad | 9    | 2168 mm | 12 mm   |   |
| 🗆 Odpad | 9    | 292 mm  | 52 mm   |   |
| 🗆 Odpad | 9    | 292 mm  | 103 mm  |   |
| 🗆 Odpad | 9    | 182 mm  | 20 mm   | - |

Kliknięcie kwadratowego pola z lewej strony powoduje dodanie elementu do Magazynu Pośredniego po akceptacji rozwiązania. Wskaźnikiem tego jest zabarwienie w/w pola na czarno. Przy zaznaczonym w **Ustawieniach arkusza Przenoszeniu automatycznym** odpady spełniające zadane tam kryteria będę automatycznie oznaczane jako przeznaczone do przeniesienia do Magazynu Pośredniego. Oczywiście można ręcznie odznaczyć zaproponowany automatycznie odpad, co skutkować będzie nieprzeniesieniem go do odpadów produkcyjnych. Zatem na niniejszej liście

zaznaczaniem i odznaczaniem kwadratowych pól następuje ostateczna ręczna modyfikacja listy odpadów przeznaczonych do wykorzystania w przyszłości.

| Nazwa   | Sche | Długość | Szeroko | ٠ |
|---------|------|---------|---------|---|
| Odpad   | 9    | 36 mm   | 720 mm  |   |
| Odpad   | 9    | 2168    | 12 mm   |   |
| 🗆 Odpad | 9    | 292 mm  | 52 mm   |   |
| 🗆 Odpad | 9    | 292 mm  | 103 mm  |   |
| Odpad   | 9    | 182 mm  | 20 mm   | - |